## 鲁证澎博客户端说明文档

┣ 上海澎博

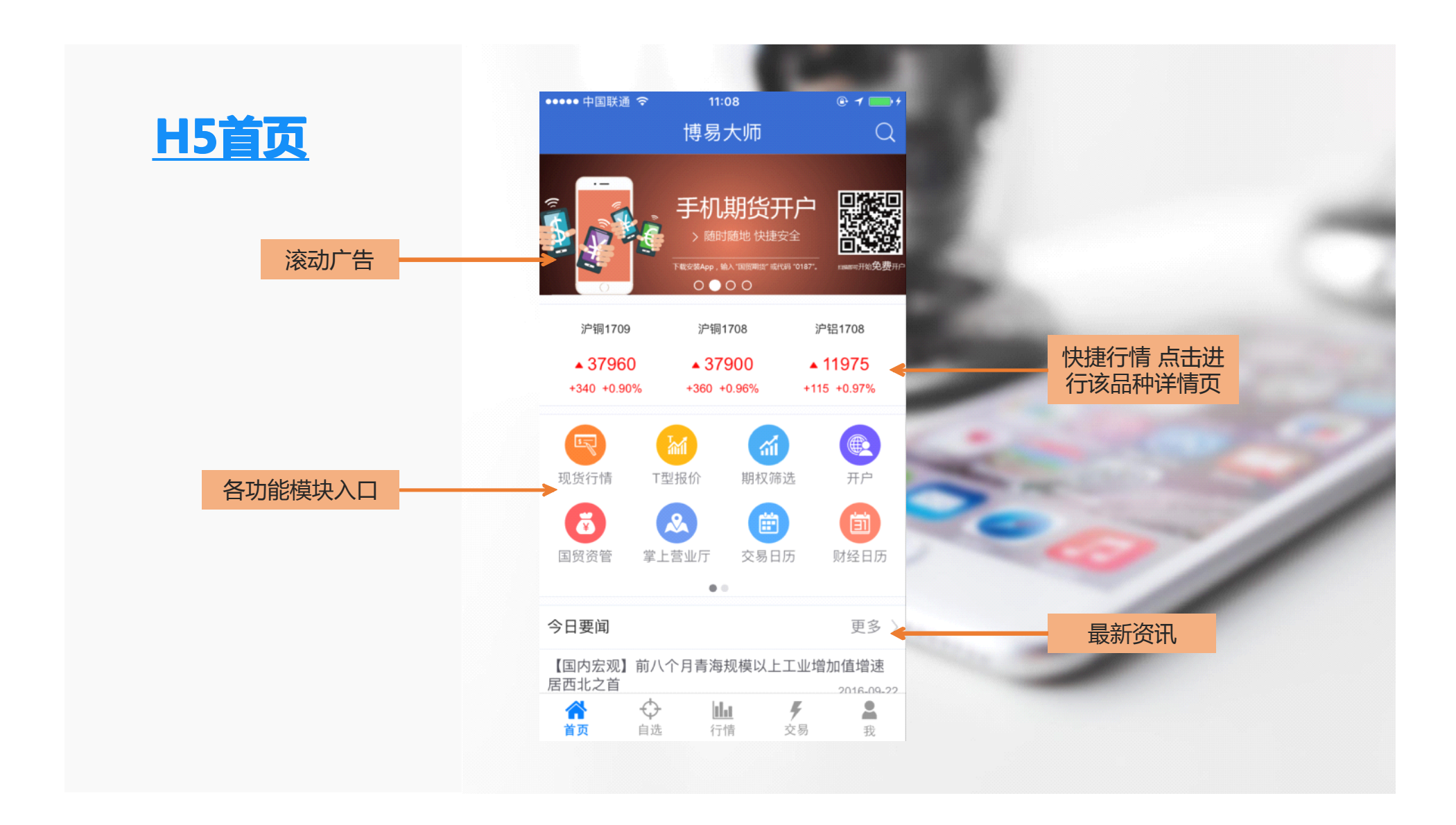

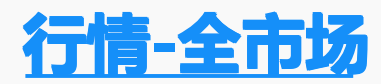

| ●○ 中国联通 🤇 | হ 11:11                 |                | • 1 - +  |   |                   |  |
|-----------|-------------------------|----------------|----------|---|-------------------|--|
| 三沪锌       | 期货►                     | •              | C Q      |   | 点击弹出 N拉<br>框,切换市场 |  |
|           | 股票                      |                |          |   |                   |  |
|           | 期货                      |                | ~        |   |                   |  |
|           | 期权                      |                |          |   |                   |  |
|           | 现 货                     |                |          |   |                   |  |
|           | 外盘                      |                | -        |   |                   |  |
|           | zn1705                  |                | -        |   |                   |  |
| 橡胶        | <b>沪锌1706</b>           | 17905          | 2        | 5 |                   |  |
| 燃油        | <b>沪锌1707</b><br>zn1707 | 17855          | -3       | - |                   |  |
| 螺纹        | <b>沪锌1708</b><br>zn1708 | 17775          | -4       |   |                   |  |
| 线材        | <b>沪锌1709</b><br>zn1709 | 17580          | -22      |   |                   |  |
|           | 沪锌1610                  | 18005          | -1       |   |                   |  |
| <b>谷</b>  |                         | <b>,</b><br>交易 | <b>2</b> |   |                   |  |

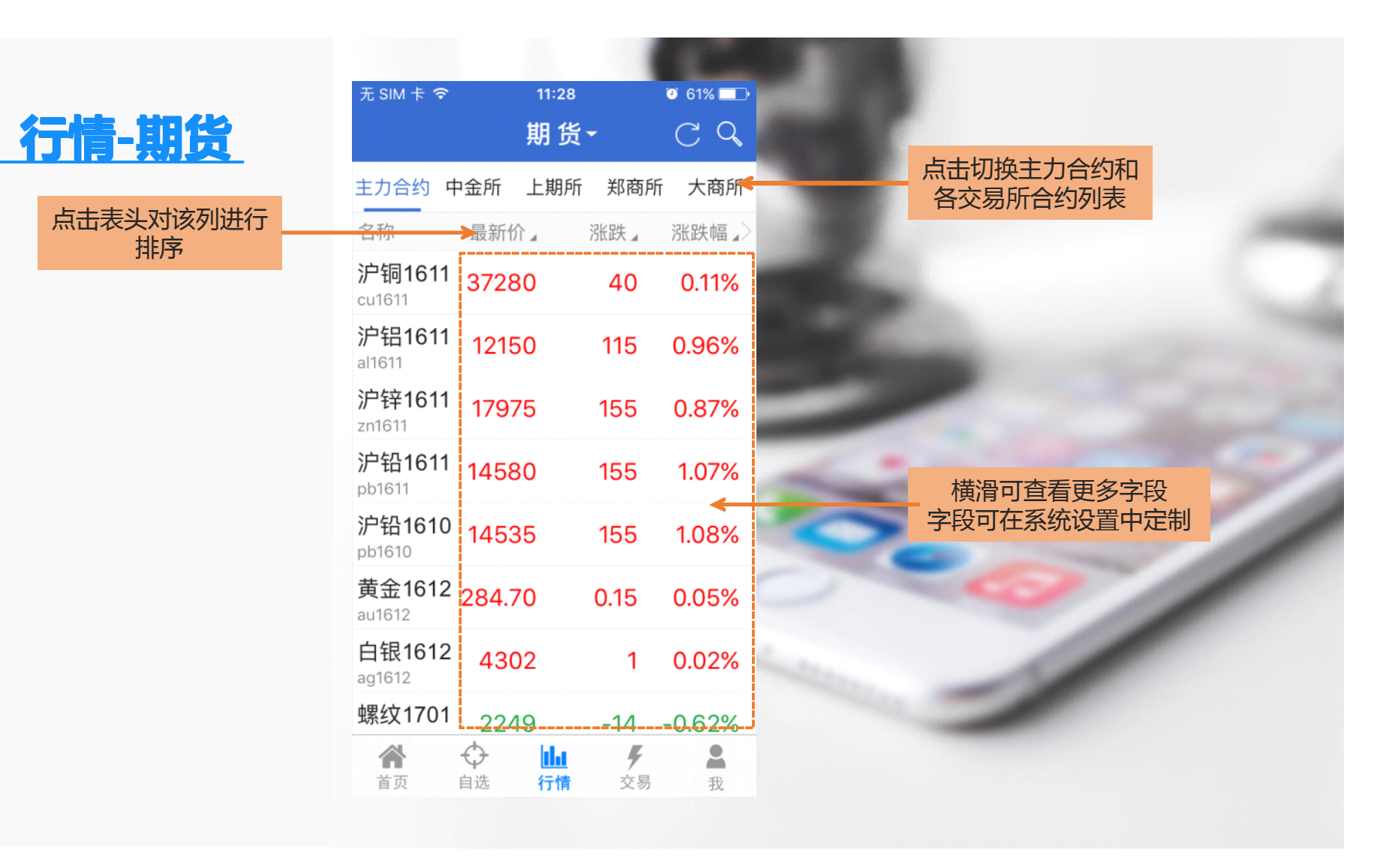

排序

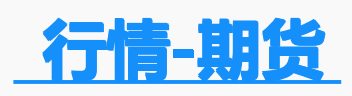

| 无 SIM 卡 ᅙ               | 11:29   |                | 🥶 61% 💶 🕩 |
|-------------------------|---------|----------------|-----------|
| ☷全部                     | 期货      | -              | CQ        |
| 主力合约 中                  | 中金所 上期所 | 郑商所            | 市 大商所     |
| 名称                      | 最新价。    | 涨跌』            | 涨跌幅╻>     |
| <b>沪铜1701</b><br>cu1701 | 37310   | 40             | 0.11%     |
| <b>沪铜1702</b><br>cu1702 | 37330   | 20             | 0.05%     |
| <b>沪铜1703</b><br>cu1703 | 37350   | 20             | 0.05%     |
| <b>沪铜1704</b><br>cu1704 | 37360   | -60            | -0.16%    |
| <b>沪铜1705</b><br>cu1705 | 37410   | -20            | -0.05%    |
| <b>沪铜1706</b><br>cu1706 | 37440   | -10            | -0.03%    |
| <b>沪铜1707</b><br>cu1707 | 37470   | 0              |           |
| 沪铜1708                  | 37500   | 10             | 0.03%     |
| <b>谷</b><br>首页          |         | <b>,</b><br>交易 | €         |

|                     | 无 SIM 卡 令<br>二:::白妇 | 11:29                     | <ul> <li>Ø 61% □</li> <li>Ø 61% □</li> </ul> |
|---------------------|---------------------|---------------------------|----------------------------------------------|
|                     | 二:沪竡                |                           | $\mathcal{C}$                                |
| 1 13                | 全部                  | 主力合约 中                    | 金所 上期所                                       |
| -                   | [                   | 名称                        | 最新价 』 游                                      |
| 切换到某交易              | 沪铜                  | 沪铝1701<br>al1701          | <b>11880</b> 1                               |
| 所 , 点击全<br>部 , 显示该交 | 沪铝                  | <b>沪铝1702</b><br>al1702   | <b>11845</b> 1                               |
| 易所所有品种              | 沪锌                  | <b>沪铝1703</b><br>al1703   | <b>11840</b> 1                               |
|                     | 沪铅                  | 一 <b>沪铝1704</b><br>al1704 | 11835                                        |
|                     | // 14               | 沪铝1705                    | 11840                                        |
|                     | 橡胶                  | <b>沪铝1706</b>             | 11865                                        |
|                     | 燃油                  | <b>沪铝1707</b><br>al1707   | 11845 1                                      |
|                     | 崾∕文                 | 沪铝1708                    | 11870                                        |
|                     | ★                   |                           | <b>チ</b> ▲<br>交易 我                           |

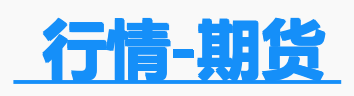

|                                    | Q        | ) 🗟 👬 639 | 6 🔲 15:47 |       |
|------------------------------------|----------|-----------|-----------|-------|
|                                    | 期货▼      |           | CQ        |       |
| 主力合约 中金所                           | 上期所      | 郑商所       | 大商所       |       |
| 名称 〈                               | 最新价』     | 涨跌』       | 涨跌幅》      |       |
| <b>沪铜1702</b><br>cu1702            | 45630    | -1010     | -2.17%    |       |
| <b>沪铜1703</b><br><sup>cu1703</sup> | 45720    | -1050     | -2.25%    | 长按某一行 |
| 加自选                                | 快买       |           | 快卖        | 约,可加/ |
| <b>沪锌1702</b><br>zn1702            | 21550    | -1195     | -5.25%    | 卖     |
| <b>沪铅1702</b><br>pb1702            | 18760    | -1415     | -7.01%    |       |
| <b>黄金1706</b><br>au1706            | 266.60   | 1.30      | 0.49%     |       |
| <b>白银1706</b><br>ag1706            | 4116     | -2        | -0.05%    |       |
| 螺纹1705<br>rb1705                   | 3171     | -192      | -5.71%    |       |
| <b>橡胶1705</b><br>ru1705            | 19520    | -425      | -2.13%    |       |
| ☆<br>首页<br>自选                      | 山山<br>行情 | ✓         | €         |       |

|              | 8 B Ø                         |         | Ċ                     | ) 🗟 🚛 66%      | <b>(15:58</b> |
|--------------|-------------------------------|---------|-----------------------|----------------|---------------|
|              |                               |         | 期货▼                   | (              | CQ            |
|              | 主力合约 中                        | ·金所     | 上期所                   | 郑商所            | 大商所           |
|              | 名称                            |         | 最新价∡                  | 涨跌∡            | 涨跌幅】          |
|              | <b>沪铜1702</b><br>cu1702       |         | 45630                 | -1010          | -2.17%        |
|              | <b>沪铜1703</b><br>cu1703       |         | 45720                 | -1050          | -2.25%        |
| /删<br>ST/hth | 删自选                           |         | 快买                    | t              | 央卖            |
| ¥K           | <b>沪锌1702</b><br>zn1702       |         | 21550                 | -1195          | -5.25%        |
|              | <b>沪铅1702</b><br>pb1702       |         | 18760                 | -1415          | -7.01%        |
|              | <b>黄金1706</b><br>au1706       |         | 266.60                | 1.30           | 0.49%         |
|              | <b>白银1706</b><br>ag1706       |         | 4116                  | -2             | -0.05%        |
|              | <mark>螺纹1705</mark><br>rb1705 |         | 3171                  | -192           | -5.71%        |
|              | <b>橡胶1705</b><br>ru1705       |         | 19520                 | -425           | -2.13%        |
|              | <b>谷</b><br>首页                | ⇔<br>自选 | <mark>止。</mark><br>行情 | <b>,</b><br>交易 | ₽ 我           |

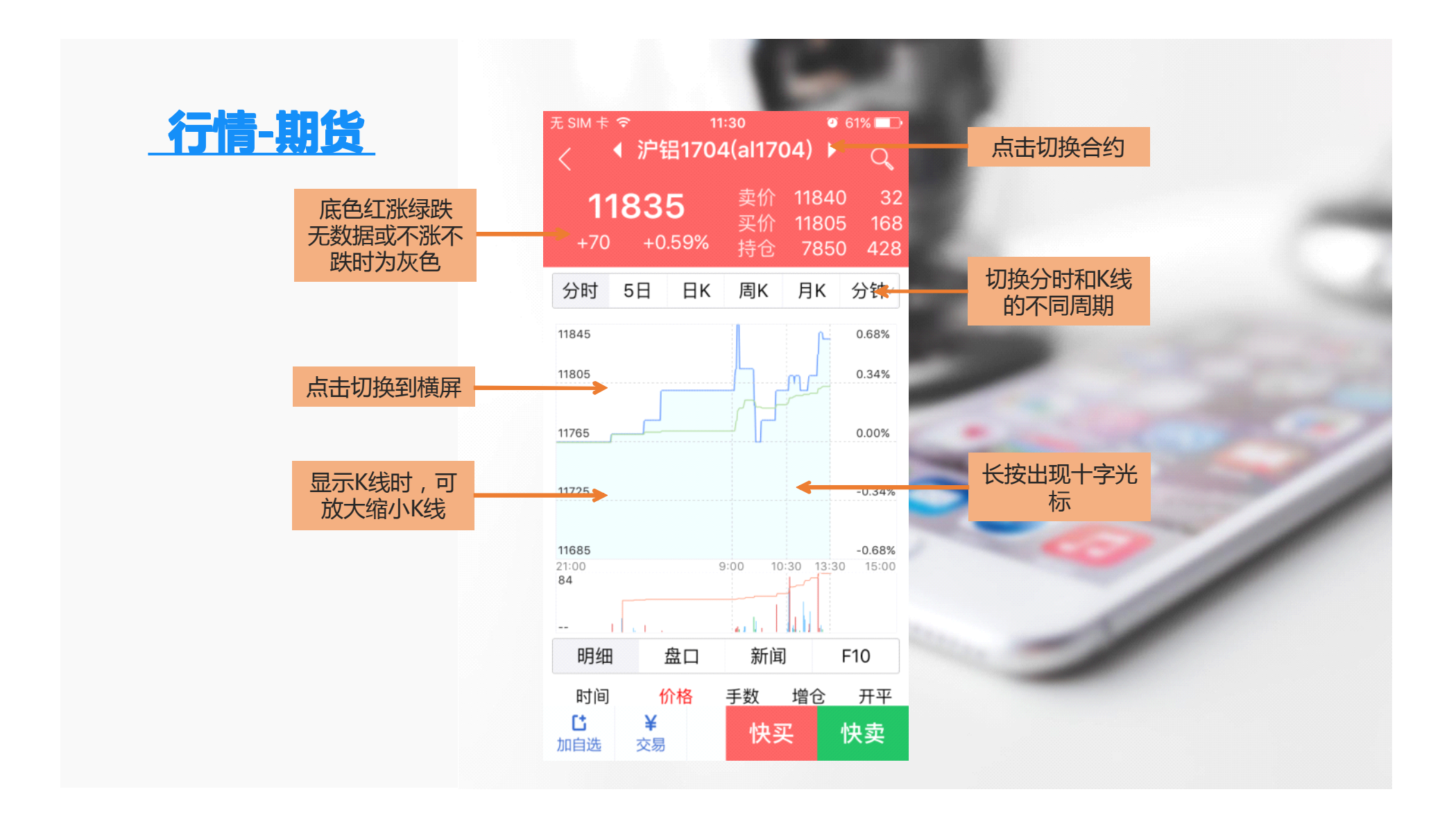

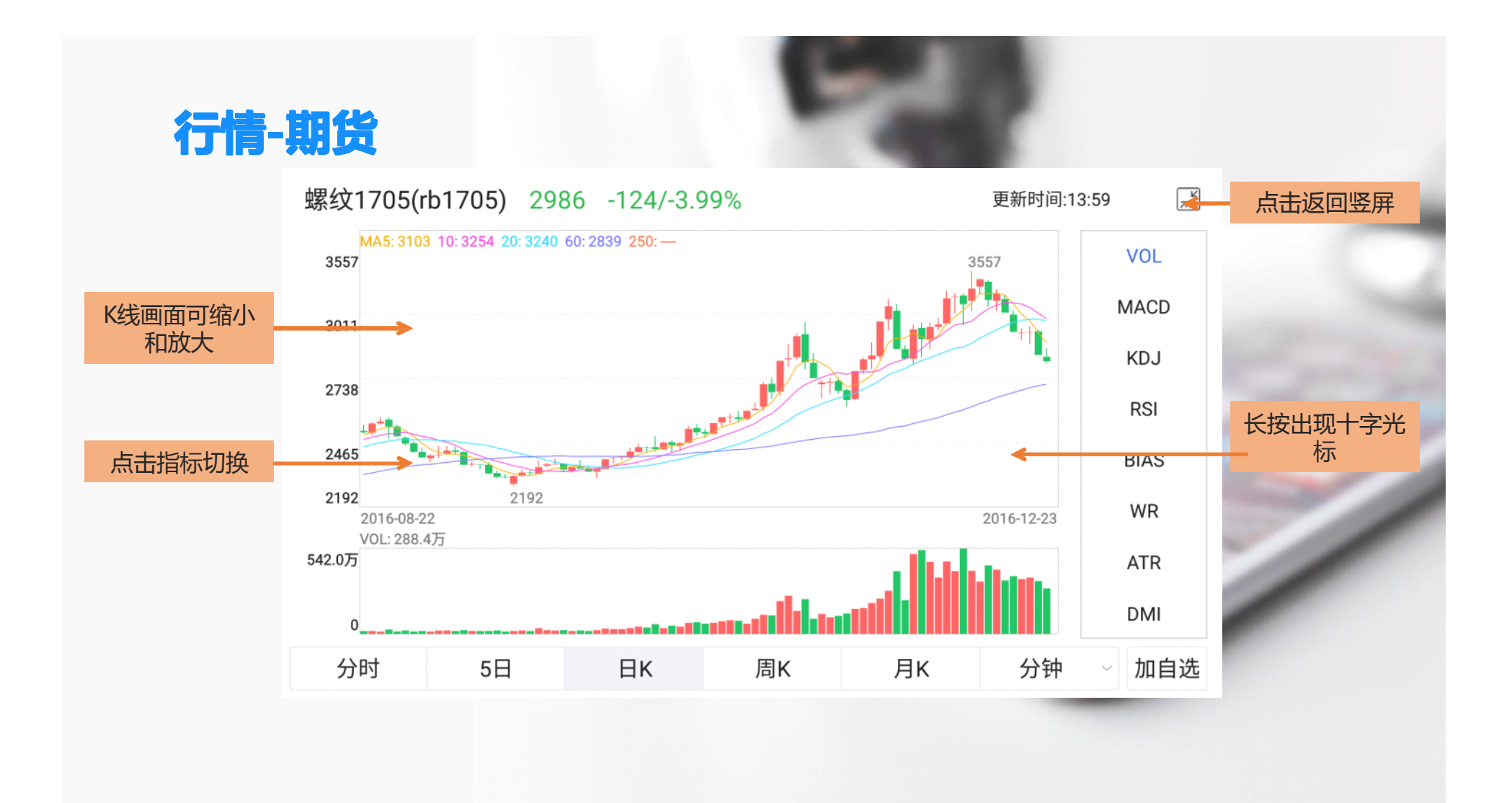

### 期权详情页-竖屏

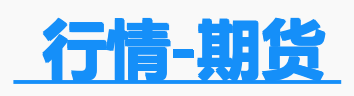

|                                    | Q        | ) 🗟 👬 639      | 6 🔲 15:47 |       |
|------------------------------------|----------|----------------|-----------|-------|
|                                    | 期货▼      |                | CQ        |       |
| 主力合约 中金所                           | 上期所      | 郑商所            | 大商所       |       |
| 名称 〈                               | 最新价』     | 涨跌』            | 涨跌幅》      |       |
| <b>沪铜1702</b><br>cu1702            | 45630    | -1010          | -2.17%    |       |
| <b>沪铜1703</b><br><sup>cu1703</sup> | 45720    | -1050          | -2.25%    | 长按某一行 |
| 加自选                                | 快买       |                | 快卖        | 约,可加/ |
| <b>沪锌1702</b><br>zn1702            | 21550    | -1195          | -5.25%    | 卖     |
| <b>沪铅1702</b><br>pb1702            | 18760    | -1415          | -7.01%    |       |
| <b>黄金1706</b><br>au1706            | 266.60   | 1.30           | 0.49%     |       |
| <b>白银1706</b><br>ag1706            | 4116     | -2             | -0.05%    |       |
| 螺纹1705<br>rb1705                   | 3171     | -192           | -5.71%    |       |
| <b>橡胶1705</b><br>ru1705            | 19520    | -425           | -2.13%    |       |
| ☆<br>首页<br>自选                      | 山山<br>行情 | <b>~</b><br>交易 | €         |       |

|              | 8 B Ø                         |         | Ċ                     | ) 🗟 🚛 66%      | <b>(15:58</b> |
|--------------|-------------------------------|---------|-----------------------|----------------|---------------|
|              |                               |         | 期货▼                   | (              | CQ            |
|              | 主力合约 中                        | ·金所     | 上期所                   | 郑商所            | 大商所           |
|              | 名称                            |         | 最新价∡                  | 涨跌∡            | 涨跌幅】          |
|              | <b>沪铜1702</b><br>cu1702       |         | 45630                 | -1010          | -2.17%        |
|              | <b>沪铜1703</b><br>cu1703       |         | 45720                 | -1050          | -2.25%        |
| /删<br>ST/hth | 删自选                           |         | 快买                    | t              | 央卖            |
| ¥K           | <b>沪锌1702</b><br>zn1702       |         | 21550                 | -1195          | -5.25%        |
|              | <b>沪铅1702</b><br>pb1702       |         | 18760                 | -1415          | -7.01%        |
|              | <b>黄金1706</b><br>au1706       |         | 266.60                | 1.30           | 0.49%         |
|              | <b>白银1706</b><br>ag1706       |         | 4116                  | -2             | -0.05%        |
|              | <mark>螺纹1705</mark><br>rb1705 |         | 3171                  | -192           | -5.71%        |
|              | <b>橡胶1705</b><br>ru1705       |         | 19520                 | -425           | -2.13%        |
|              | <b>谷</b><br>首页                | ⇔<br>自选 | <mark>止。</mark><br>行情 | <b>外</b><br>交易 | ₽ 我           |

| 青—期权<br>••••∘ 中国联通 ≎                                                                                                    | 11:11            | @ <b>1 ())</b> +           | ●●●●● 中国职     | (通 令     | <sup>13:09</sup><br>期 权 <del>-</del> |        | © 1 →               | 点击在下: | 拉列表中期权品种                                              |
|----------------------------------------------------------------------------------------------------|------------------|----------------------------|---------------|----------|--------------------------------------|--------|---------------------|-------|-------------------------------------------------------|
| 热炒合约』 🗲                                                                                                    | 期 权▼             | 点击切换T型报价和<br>热炒合约          | T型报价<br>最新:2. | ት<br>262 | 50ETF~<br>涨跌: <mark>0.019</mark>     | 幅度     | <b>筛选</b><br>:0.85% | 和父割月1 | <b>分</b>                                              |
| <sup>名称</sup><br>50ETF购<br>9月2300                                                                                                    | 最新】<br>0.0061    | 杰沙台约:<br>成交量+持仓量前20<br>的合约 | 认             | 购<br>最新价 | 9月 🕈                                 | 认      | .沽<br>逃跸            | 期权标   | 的最新行情                                                 |
| 50ETF购<br>9月2350                                                                                                    | 0.0019           | 0.0001                     | 0.0200        | 0.3130   | 1.9500                               | 0.0001 | -0.0002             |       |                                                       |
| 50ETF购<br>9月2250                                                                                                    | 0.0217           | 0.0077                     | 0.0202        | 0.2632   | 2.0000                               | 0.0002 | -0.0001             |       |                                                       |
| 50ETF购<br>9月2450                                                                                                    | 0.0005           | 0.0000                     | 0.0201        | 0.2131   | 2.0500                               | 0.0004 | -0.0001             |       | T型报价:                                                 |
| 50ETF沽<br>9月2200                                                                                                    | 0.0013           | -0.0033                    | 0.0201        | 0.1632   | 2.1000                               | 0.0007 | -0.0001             |       | •红绿底色分别表示实值和                                          |
| 50ETF沽<br>9月2250                                                                                                    | 0.0083           | -0.0116                    | 0.0193        | 0.1133   | 2.1500                               | 0.0010 | -0.0001             |       | • 左右橫滑虚线区域,认购                                         |
| 50ETF购<br>9月2400                                                                                                    | 0.0009           | 0.0001                     | 0.0165        | 0.0637   | 2.2000                               | 0.0013 | -0.0033             |       | <ul> <li>认法同步查看更多字段</li> <li>· 占击进λ 这合约详情页</li> </ul> |
| 50ETF购<br>10月2300                                                                                                    | 0.0232           | 0.0048                     | 0.0075        | 0.0215   | 2.2500                               | 0.0083 | -0.0116             |       |                                                       |
| 50ETF购<br>10月2250                                                                                                    | 0.0431           | 0.0082                     | 0.0015        | 0.0061   | 2.3000                               | 0.0419 | 0.0185              |       |                                                       |
| 50ETF购                                                                                                    | 0.0641           | 0.0169                     | 0.0000        | 0.0018   | 2.3500                               | 0.08/8 | -0.0215             |       |                                                       |
| 資 <td><u>■</u><br/>行情 交</td> <td><b>; 2</b><br/>易 我</td> <td>0.0001</td> <td>0.0009</td> <td>2.4000</td> <td>0.1305</td> <td>-0.0215</td> <td></td> <td></td> | <u>■</u><br>行情 交 | <b>; 2</b><br>易 我          | 0.0001        | 0.0009   | 2.4000                               | 0.1305 | -0.0215             |       |                                                       |
|                                                                                                    |                  |                            |               | <b>O</b> |                                      | 4      | 2                   |       |                                                       |

| 无 SIM 卡 イ                            | ☞<br>50ETF<br>连续          | 14:41<br><b>-购9月1</b><br><sup>i</sup> 交易 14:42 | ◎ 1<br>850 )<br>2             | 100% 💼 +                                              |              |                  | 无 SIM 卡 奈<br>く <sup>●</sup> | 14:<br>50ETF购<br>连续交易 | 42<br>9月1850<br><sub>3 14:43</sub> | • 100% —<br>Q                        |
|--------------------------------------|---------------------------|------------------------------------------------|-------------------------------|-------------------------------------------------------|--------------|------------------|-----------------------------|-----------------------|------------------------------------|--------------------------------------|
| 0.40                                 | )23<br>-0.67% 5           | 总手 453<br>现手 1<br>0ETF 2.255<br>2016-09-2      | 持<br>单张成<br>3 -0.002<br>8到期(乘 | 仓 1862<br>本4023.00<br>-0.09%<br><sup>-</sup><br>喇余5天) | 标的行情         |                  | <b>波</b> 云<br>价格            | <b>カ预期</b> ○平约<br>收益率 | 爰 ○正常<br>收益                        | <ul> <li>剧烈</li> <li>发生概率</li> </ul> |
| <b>盈亏…</b><br>隐含波动率                  | <b>分时</b><br>内在价值 時       | 5日                                             | <b>日K</b><br>杠杆率              | <b>标的</b><br>真实杠杆率                                    | 到期日          | 根据波动预期<br>查看预期收益 | 1.69<br>1.80                | -100.00%              | -4023.00<br>-4023.00               | 0.00%                                |
| 0.0001<br>Delta<br>1.0000            | 0.4030<br>Gamma<br>0.0000 | 0<br>Theta<br>-0.0813                          | 5.60<br>Rho<br>0.0304         | 5.60<br>Vega<br>0.0000                                |              |                  | 1.92                        | -83.62%               | -3364.00                           | 0.00%                                |
| 收益<br>0.3885<br>0.2590<br>0.1295     |                           |                                                |                               |                                                       | 2.14         | -27.59%          | -1110.00                    | 48.27%                |                                    |                                      |
| 0.0000<br>-0.129<br>-0.259<br>-0.388 |                           | 2.2530                                         |                               |                                                       |              | 8                | 2.25<br>2.37                | +0.42%<br>+29.91%     | +17.00<br>+1203.32                 | 97.73%<br>51.73%                     |
| -0.518<br>1.7343<br>波                | 1.9069 2.07<br>动预期 〇      | 96 2.2523<br>平缓 •                              | 2.4250<br>正常                  | 2.5977 价格<br>⊃剧烈                                      | 1            |                  | 2.50                        | +62.68%               | +2521.44                           | 1.26%                                |
| 价格<br>平均盈利                           | 收益率<br>1.19%              | 收益率 收益 发生概率<br>1.19% 47.71                     |                               |                                                       | 2.65<br>平均盈利 | +99.30%          | +3994.65                    | 0.00%                 |                                    |                                      |
| <b>亡</b><br>加自选                      | <b>¥</b><br>交易            | 快                                              | 买                             | 快卖                                                    |              |                  | <b>亡</b><br>加自选             | <b>¥</b><br>交易        | 快买                                 | 快卖                                   |

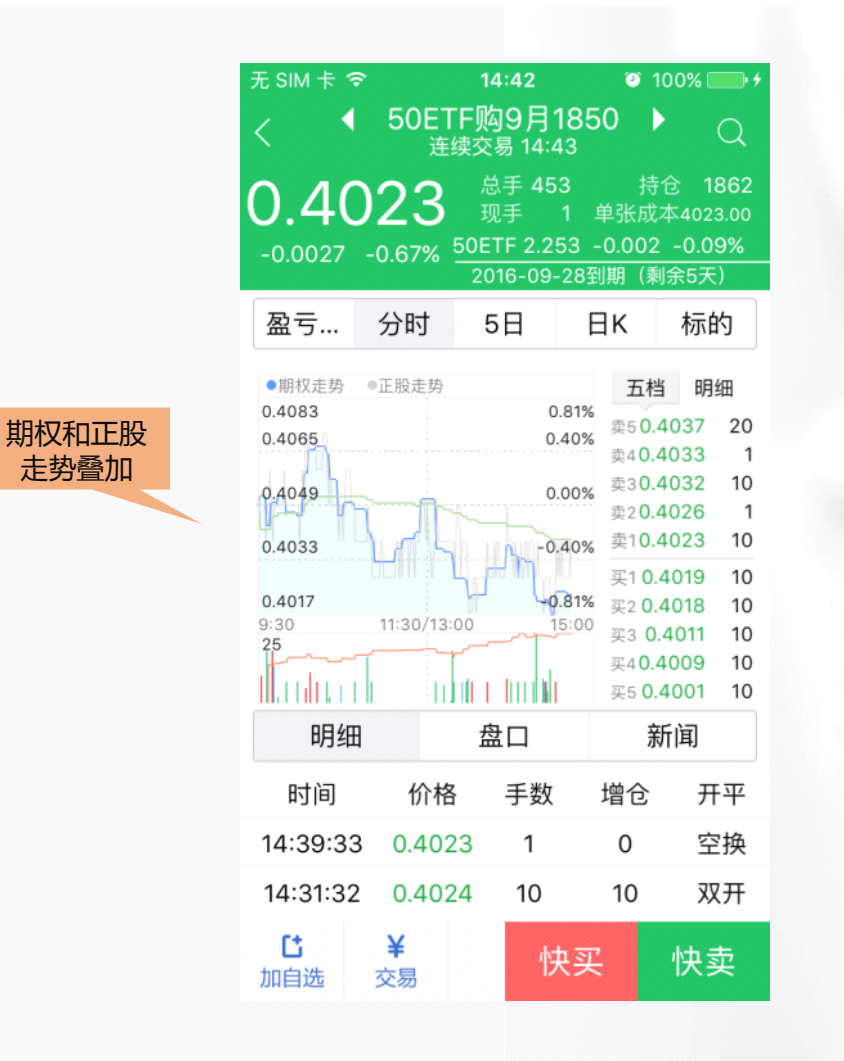

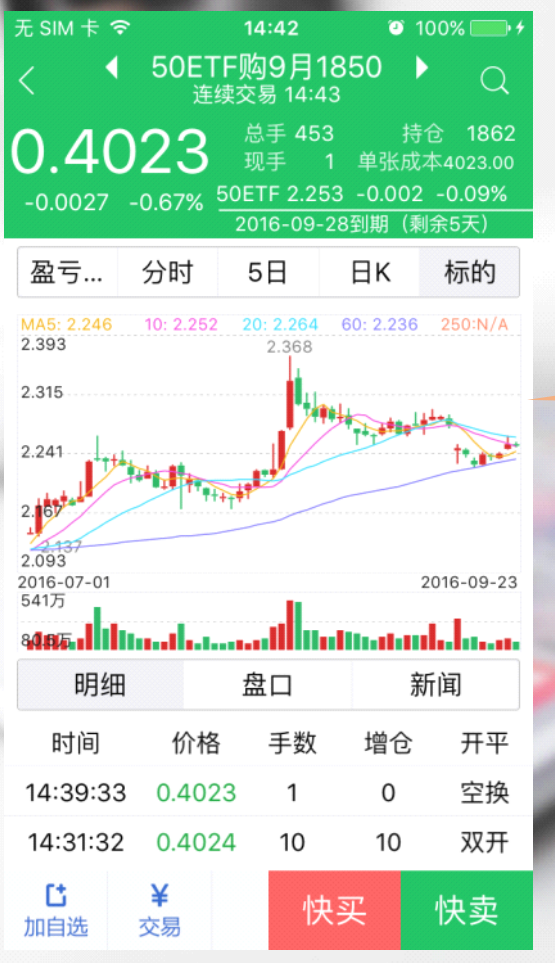

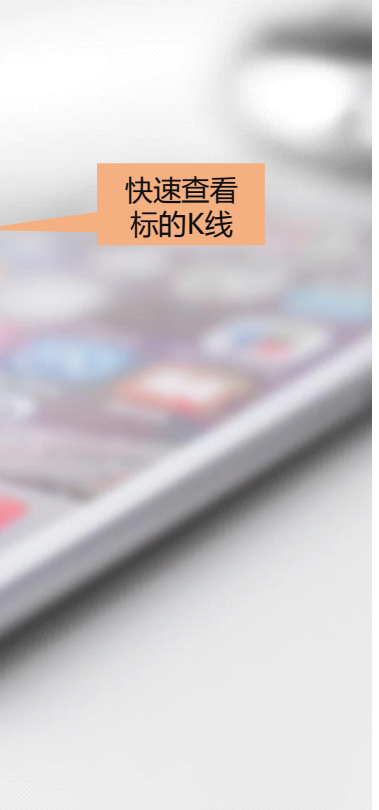

|                                              |                    |                                      |            |                |                            | <           | 期权                  | Z筛选                  | Q                     |                   |               |        |
|----------------------------------------------|--------------------|--------------------------------------|------------|----------------|----------------------------|-------------|---------------------|----------------------|-----------------------|-------------------|---------------|--------|
|                                              | ē 🕈                | <sup>13:09</sup><br>期 权 <del>▼</del> |            | ®1■<br>C Q     | 点击进入期权筛选界面                 | 标的物:        | 全部                  | 『标的                  | >                     | ••••• 中国联通 夺<br>< | 11:11<br>期权筛选 | @ 1 💳  |
| 4<br>6                                       | 2                  | 50ETF~<br>涨跌: <mark>0.019</mark>     | 幅度         | 筛选●-<br>:0.85% | — 根据标的物,策略,看<br>涨/看跌幅度,杠杆倍 | <b>策略</b> : | <b>短期看涨</b><br>约一个月 | <b>中期看涨</b><br>1~3个月 | <b>长期看涨</b><br>3~12个月 | 全部标的 短期看<br>倍数 全部 | 涨看涨幅度5% 杠杆    | 修改     |
| 勾 9月、                                        | 9月,                | -                                    | 认          | 沽              | 致,活跃度利期权进行<br>筛选           |             | 短期看跌                | 中期看跌                 | 长期看跌                  | 名称                | 最新」           | 涨跌,    |
| 最新价 执行价 最<br>0.3130 1.9500 0.                | 执行价 最<br>1.9500 0. | 最<br>0.                              | 新价<br>0001 | 涨跌<br>-0.0002  |                            |             | 约一个月                | 1~3个月                | 3~12个月                | 50ETF购<br>9月1800  | 0.4628        | 0.0198 |
| 0.2632 2.0000 0.0                            | 2.0000 0.0         | 0.0                                  | 0002       | -0.0001        |                            | 看涨幅度:       | Π                   | 1 1                  |                       | 50ETF购<br>9月1850  | 0.4128        | 0.0198 |
| 0.2131 2.0500 0.00                           | 2.0500 0.00        | 0.0                                  | 004        | -0.0001        |                            |             | L)<br>5% 10%        | 15% 20%              | 30% 50%               | 50ETF购<br>9月1900  | 0.3627        | 0.0197 |
| 0.1632 2.1000 0.0007<br>0.1133 2.1500 0.0010 | 2.1000 0.0007      | 0.0007                               |            | -0.0001        |                            | 杠杆倍数:       | 全部                  | < 10 10~2            | 20 > 20               | 50ETF购<br>9月1950  | 0.3130        | 0.020( |
| 0.0637 2.2000 0.0013 -                       | 2.2000 0.0013 -    | 0.0013 -                             |            | 0.0033         |                            | 活跃度:        | 全部                  | 活跃                   | )                     | 50ETF购<br>9月2000  | 0.2632        | 0.0202 |
| 0.0215 2.2500 0.0083                         | 2.2500 0.0083      | 0.0083                               |            | -0.0116        |                            |             |                     |                      |                       | 50ETF购<br>9月2050  | 0.2131        | 0.020′ |
| 0.0061 2.3000 0.                             | 2.3000 0.          | 0.                                   | 0419       | -0.0185        |                            |             | 笷                   | 选                    |                       | 50ETF购<br>9月2100  | 0.1632        | 0.020  |
| 0.0009 2.4000                                | 2.3500             |                                      | 0.1365     | -0.0215        |                            |             |                     |                      |                       | 50ETF购<br>9月2150  | 0.1135        | 0.0195 |
| 0.0005 2.4500 0.                             | 2.4500 0.          | 0.                                   | 1871       | -0.0204        |                            |             |                     |                      |                       | 50ETF购            | 0.0641        | 0.0169 |
|                                              | 山山 1               | ý<br>Ż                               | 易          | <b>皇</b><br>我  |                            |             |                     |                      |                       | 50ETF购            | 0.0215        | 0.0075 |

### 期权详情页-横屏

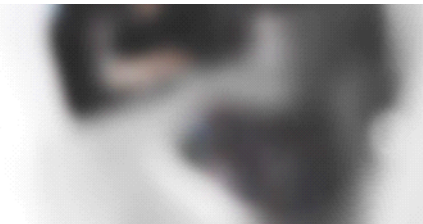

T型报价页面可自动感应横屏显示

行情—期权

| 上汽集     | 才 -     | 最新:2    | 2.378   | 涨跌               | :-0.011 | 幅       | <b>蕒∶-0.4</b> 0 | %      |
|---------|---------|---------|---------|------------------|---------|---------|-----------------|--------|
|         | 认       | 购       |         | 12月 <del>~</del> |         | 认       | 沽               |        |
| 买价      | 涨跌幅     | 涨跌      | 最新价     | 执行价              | 最新价     | 涨跌      | 涨跌幅             | 买价     |
| 0.5466  | 0.5466  | -0.0258 | 0.5466  | 1.8000           | 0.0359  | -0.0140 | 0.0359          | 0.0359 |
| 0.5466  | 0.5466  | -0.0258 | 0.5466  | 1.8000           | 0.0359  | -0.0140 | 0.0359          | 0.0359 |
| 0.5466  | 0.5466  | -0.0258 | 0.5466  | 1.8000           | 0.0359  | -0.0140 | 0.0359          | 0.0359 |
| 0.5466  | 0.5466  | -0.0258 | 0.5466  | 1.8000           | 0.0359  | -0.0140 | 0.0359          | 0.0359 |
| 0.5466  | 0.5466  | -0.0258 | 0.5466  | 1.8000           | 0.0359  | -0.0140 | 0.0359          | 0.0359 |
| 0 = 466 | 0 = 466 | 0 0050  | 0 = 166 | 1 0000           | 0 0250  | 0 01 40 | 0.0250          | 0.0250 |

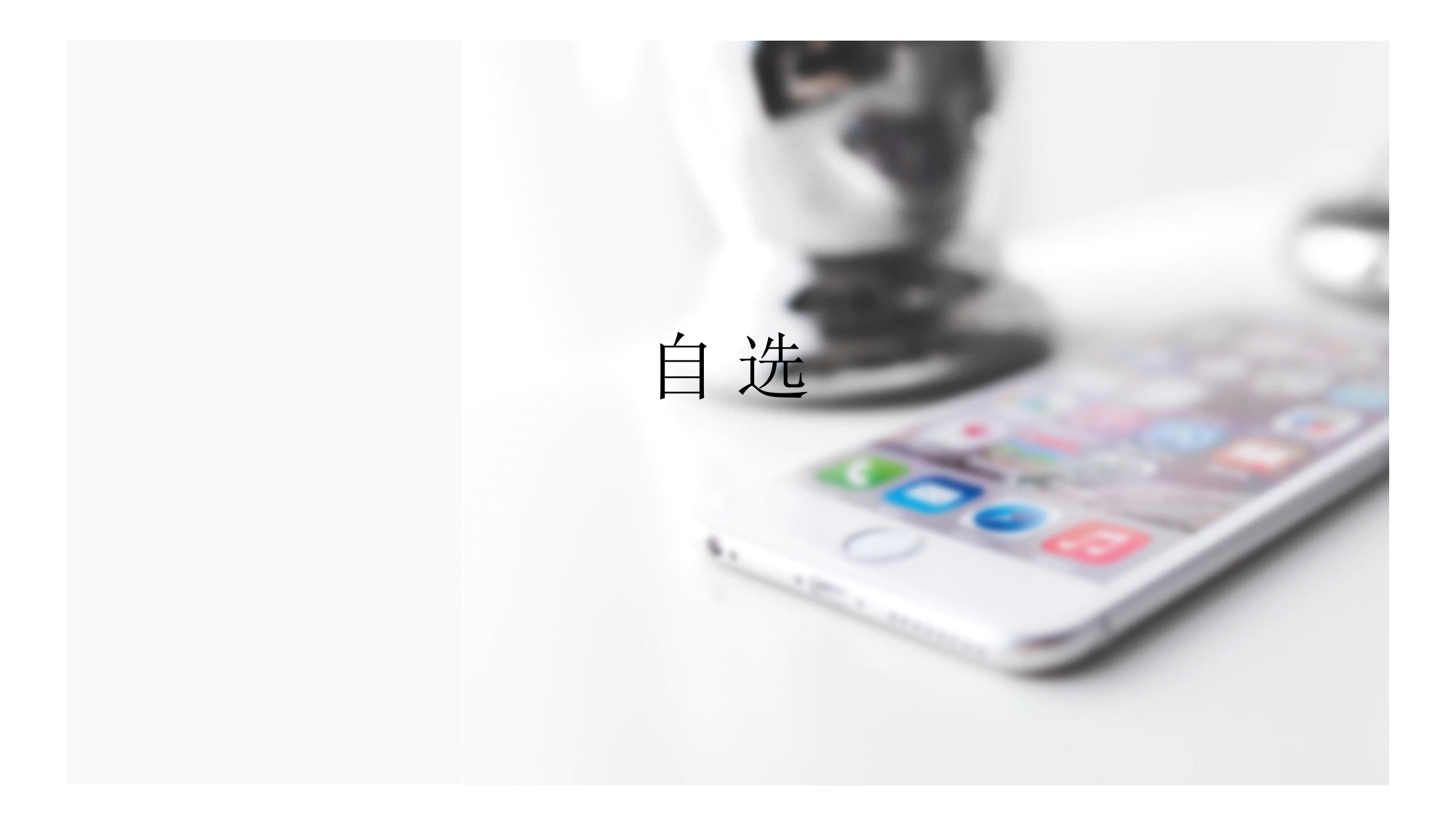

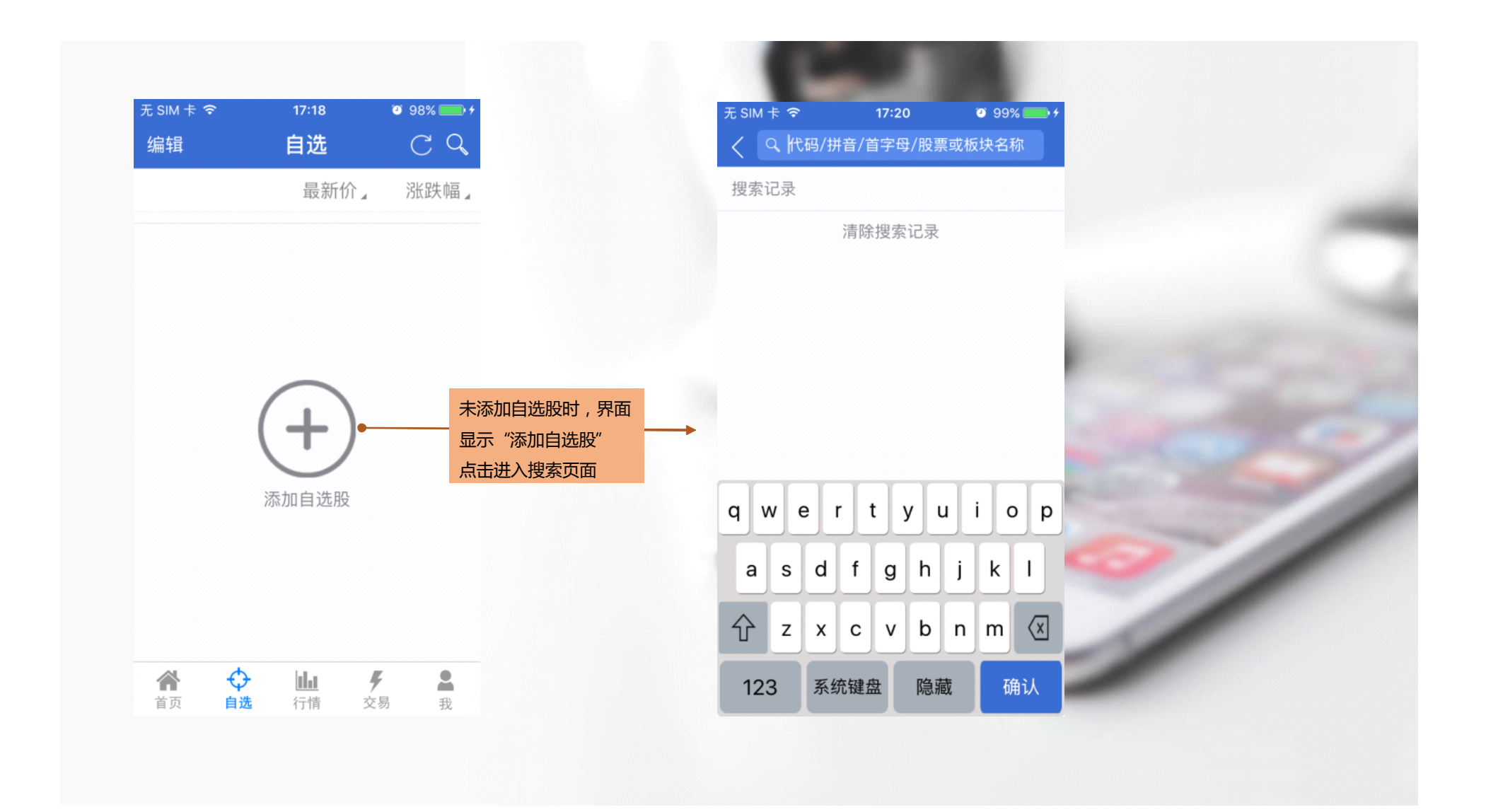

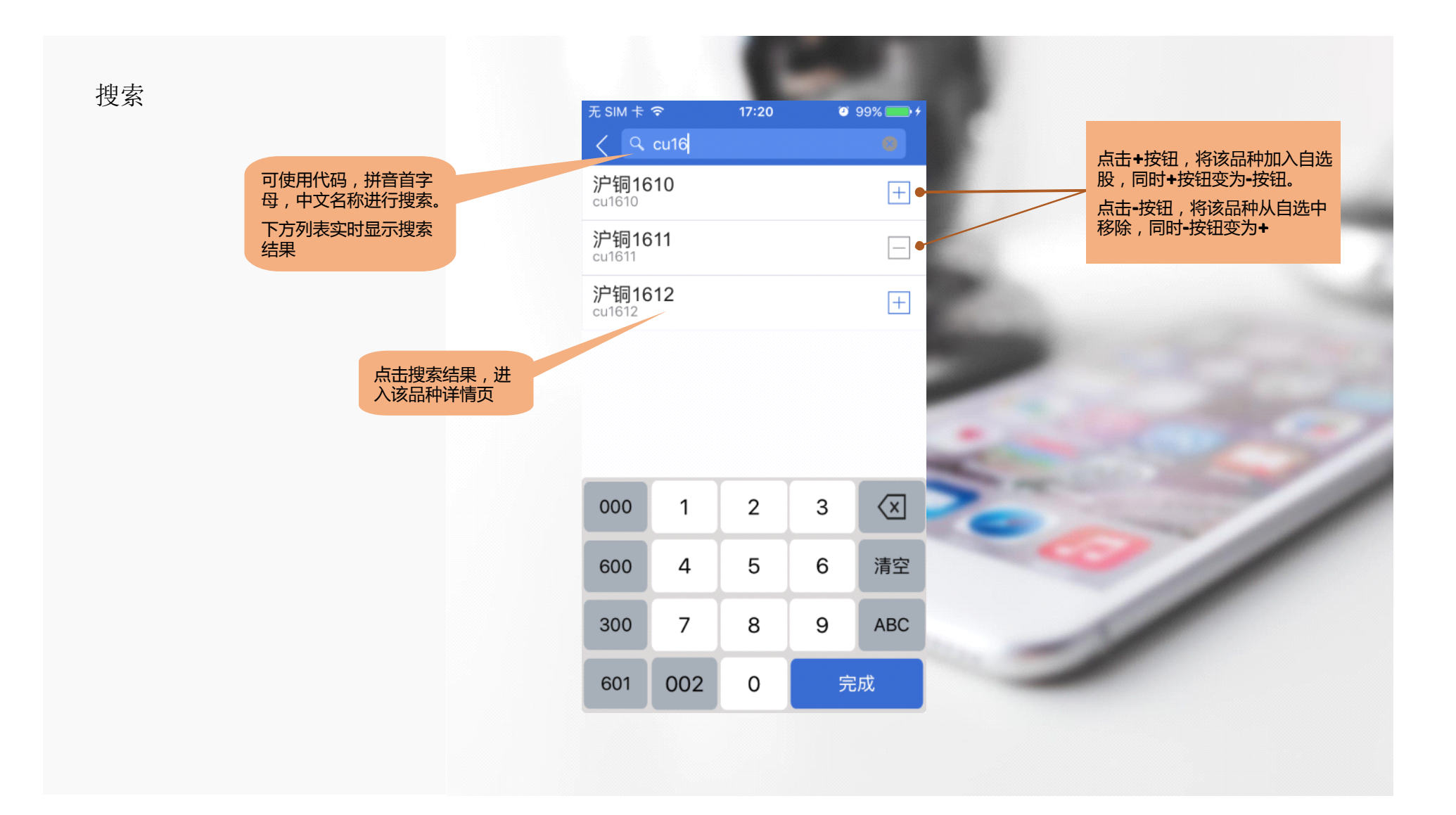

| 无 SIM 卡 🗢                          | 17:10 | 🥶 96% 🚃 <del>/</del> | 无 SIM 卡 🗢               | 11:11 | o 62% 💷 |                                                                                                    | 无 SIM 卡 🗢               | 11:11       | 0    |
|------------------------------------|-------|----------------------|-------------------------|-------|---------|----------------------------------------------------------------------------------------------------|-------------------------|-------------|------|
| 取消排序                               | 自选    | CQ                   | 编辑                      | 自选    | CQ      |                                                                                                    | 编辑                      | 自选          | C    |
|                                    | 最新价↑  |                      | 点击表头,对<br>该列进行排序        | 最新价,  | 涨跌幅】    |                                                                                                    |                         | 最新价。        | ,    |
| 螺 <b>纹1701</b><br><sup>b1701</sup> | 2257  | -0.27%               | <b>沪铝1611</b><br>al1611 | 12125 | 0.75%   |                                                                                                    | <b>沪铝1611</b><br>al1611 | 12125       | 7.79 |
| 黄豆一号1611<br>a1611                  | 3689  | -1.34%               | 黄豆一号1611<br>a1611       | 3660  | -2.11%  | And in case of                                                                                                    | 黄豆一号1611<br>a1611       | 3660        | 8    |
| 白银1612<br>ag1612                   | 4345  | 1.02%                | 白银1612<br>ag1612        | 4304  | 0.07%   | 点击虚线区域,这列字段                                                                                                    | <b>白银1612</b><br>ag1612 | 4305        | 37.6 |
| <b>沪铝1704</b><br>al1704            | 11820 | 0.47%                | <b>螺纹1701</b><br>rb1701 | 2249  | -0.62%  | 循环切换旅跌幅/旅跌/总里                                                                                                    | 螺纹1701<br>rb1701        | 2249        | 255  |
| 沪铝1611<br>al1611                   | 12145 | 0.91%                | <b>沪锌1611</b><br>zn1611 | 17990 | 0.95%   | and the second second s | <b>沪锌1611</b><br>zn1611 | 17990       | 28.1 |
| <b>沪锌1611</b><br><sup>zn1611</sup> | 17935 | 0.65%                | <b>沪铜1611</b><br>cu1611 | 37280 | 0.11%   |                                                                                                    | <b>沪铜1611</b><br>cu1611 | 37280       | 13.4 |
| <b>沪铜1611</b><br>cu1611            | 37300 | 0.16%                |                         |       |         |                                                                                                    |                         |             |      |
|                                    |       |                      |                         |       |         |                                                                                                    |                         |             |      |
| ☆<br>首页 自洗                         |       | 易 我                  | ★ ○                     |       |         |                                                                                                    |                         | <u>hi</u> 9 | :    |

| 无 SIM 卡 🗢                    | 17:18  | Ø 98% | 点击编辑,进入自选 | 无 SIM 卡 🗢               | 11:11 | <ul><li><sup>™</sup> 62% ■</li></ul> |
|------------------------------|--------|-------|-----------|-------------------------|-------|--------------------------------------|
|                              | 自选编辑   | 完成    |           | ● 编辑                    | 自选    | CQ                                   |
| 名称代码                         | 置顶     | 拖动    | 批量删除操作    |                         | 最新价。  | 涨跌幅】                                 |
| )<br>沪铝1704<br>al1704        | Ť      | =     |           | <b>沪铝1611</b><br>al1611 | 12125 | 0.75%                                |
| ○ 黄豆一号 <sup>+</sup><br>a1611 | 1611 👖 |       |           | 黄豆一号1611<br>a1611       | 3660  | -2.11%                               |
| ○ 沪铝1611<br>al1611           | Ť      | _     |           | 白银1612<br>ag1612        | 4304  | 0.07%                                |
| ○ 白银1612<br>ag1612           | Ť      |       |           | 螺纹1701                  | 2249  | -0.62%                               |
| g螺纹1701<br>rb1701            | Ť      |       |           | 沪锌1611                  | 17990 | 0.95%                                |
| )<br>沪锌1611<br>zn1611        | Ŧ      | =     |           | 2m8n<br>沪铜1611          | 37280 | 0.11%                                |
| ○ 沪铜1611<br>cu1611           | Ŧ      |       | -         | cu1611                  |       |                                      |
|                              |        |       |           |                         |       | -                                    |
| ○ 全选                         |        | 删除    |           |                         | hla A | r 0                                  |

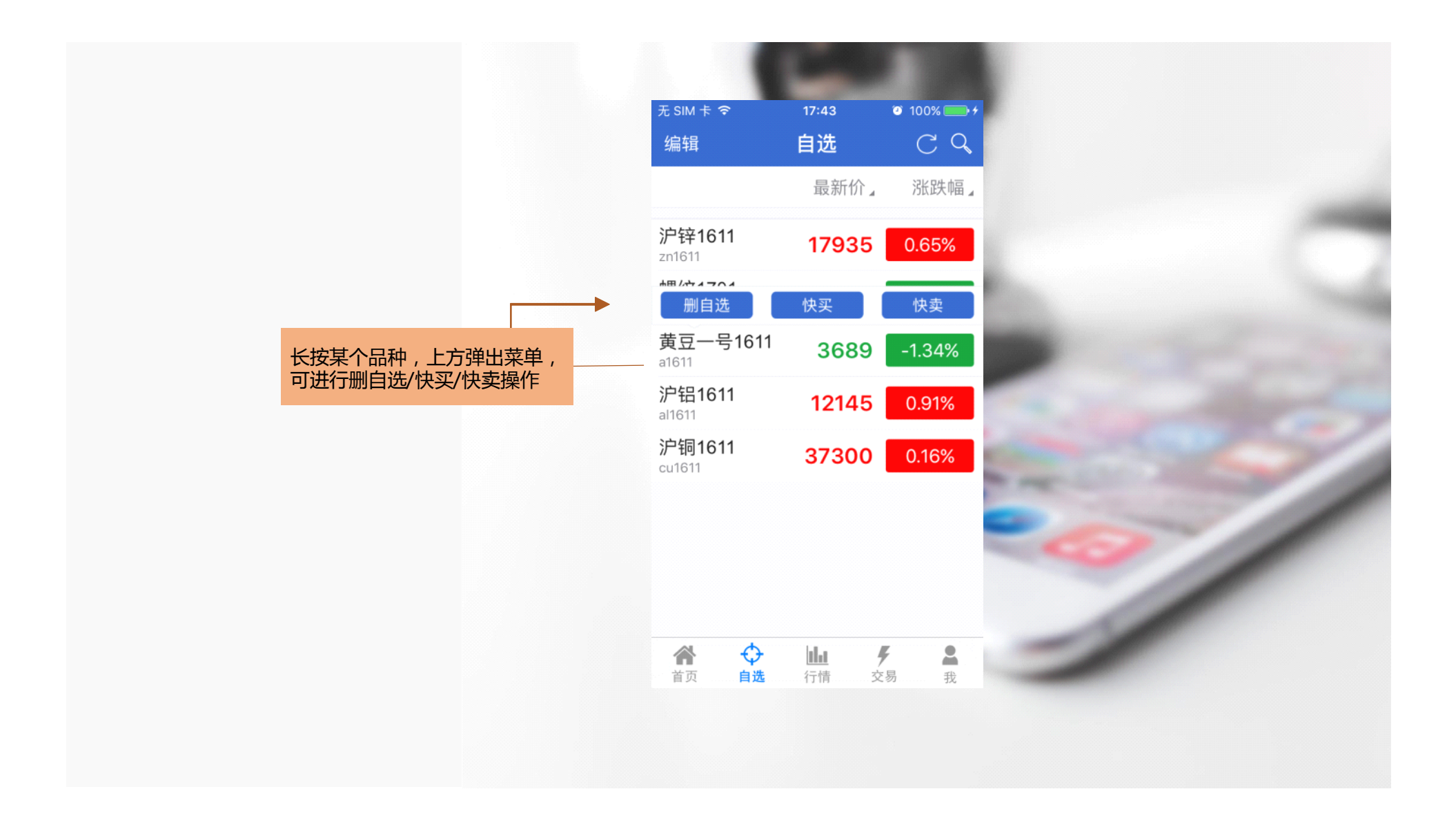

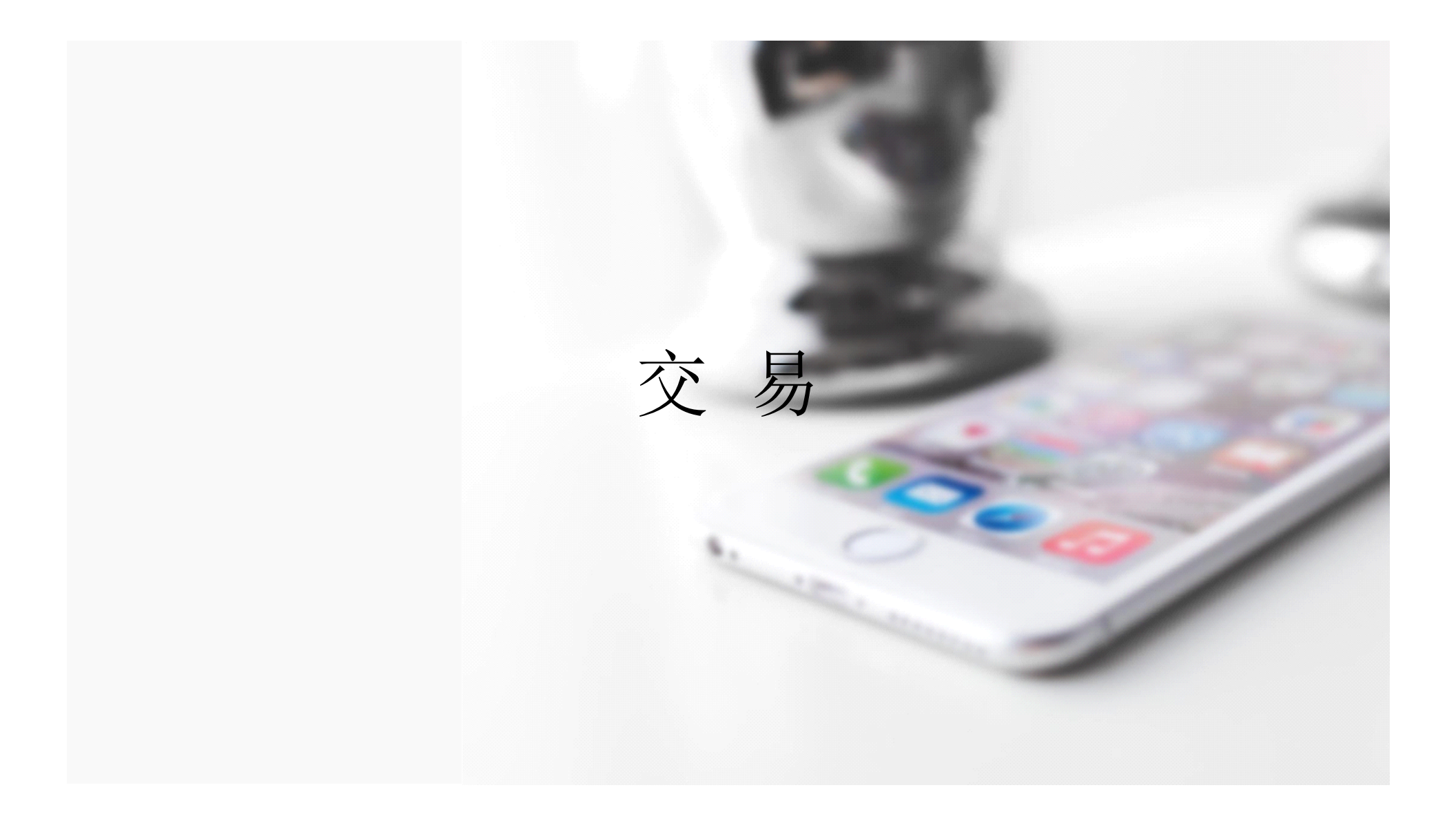

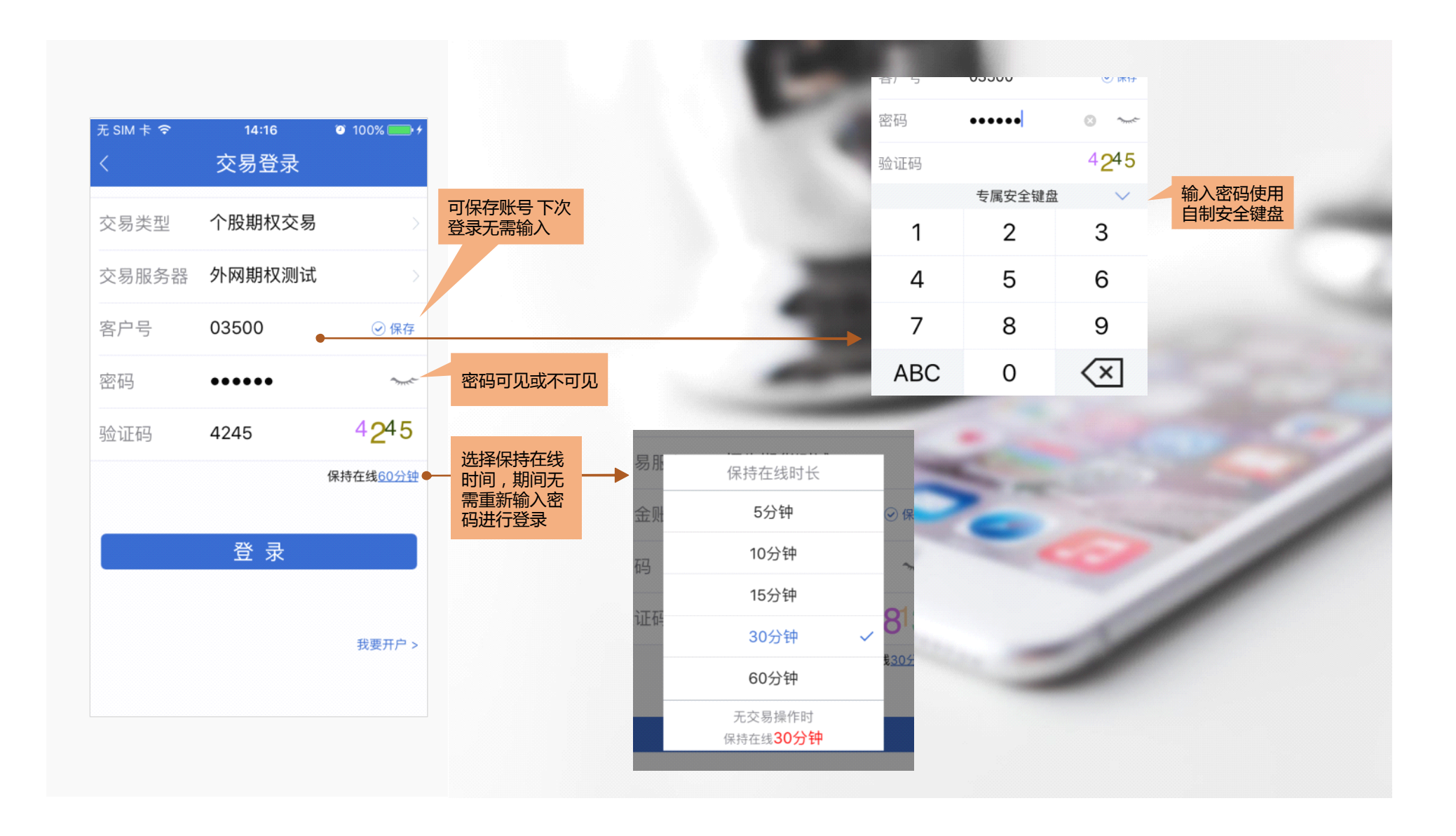

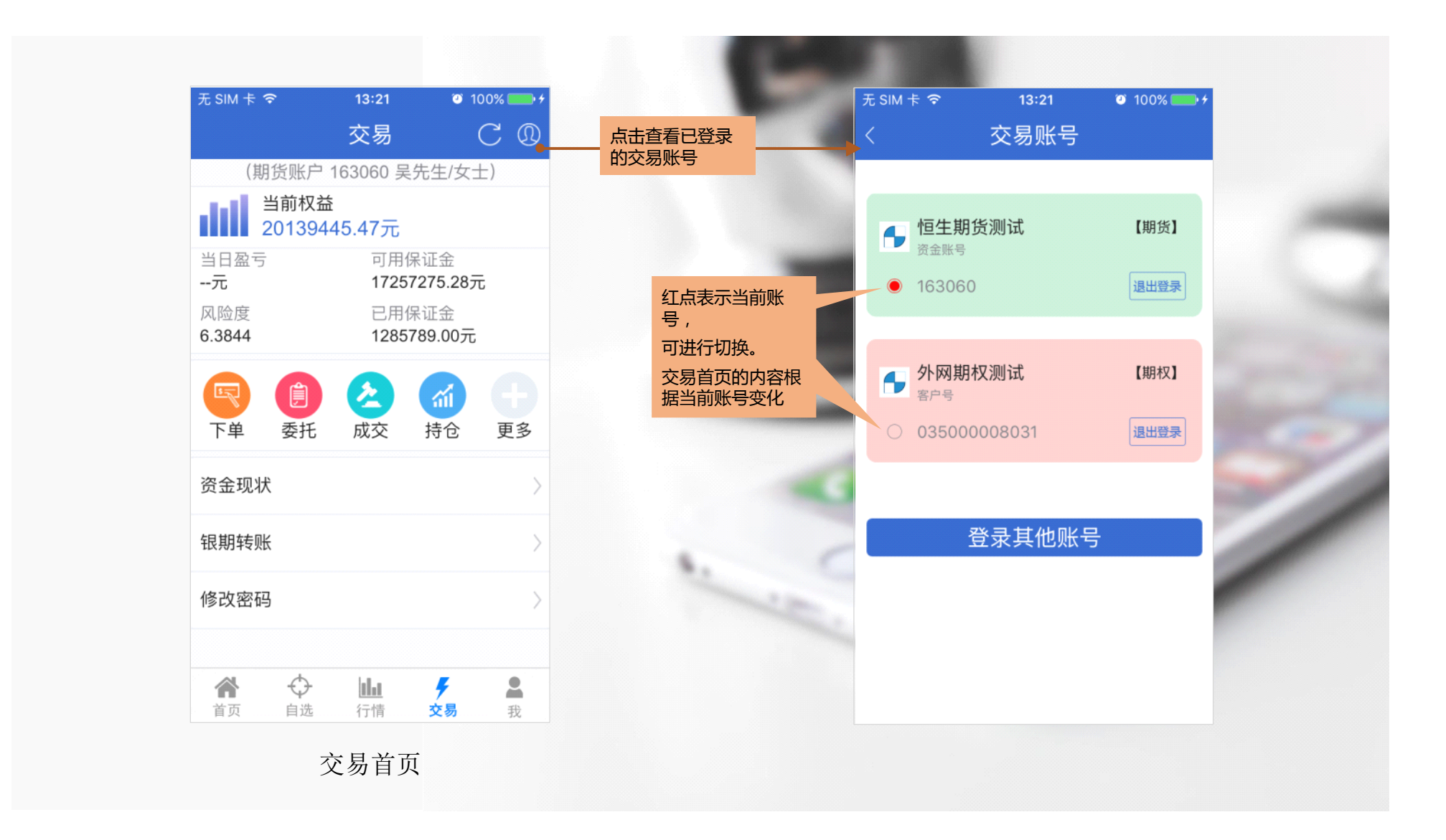

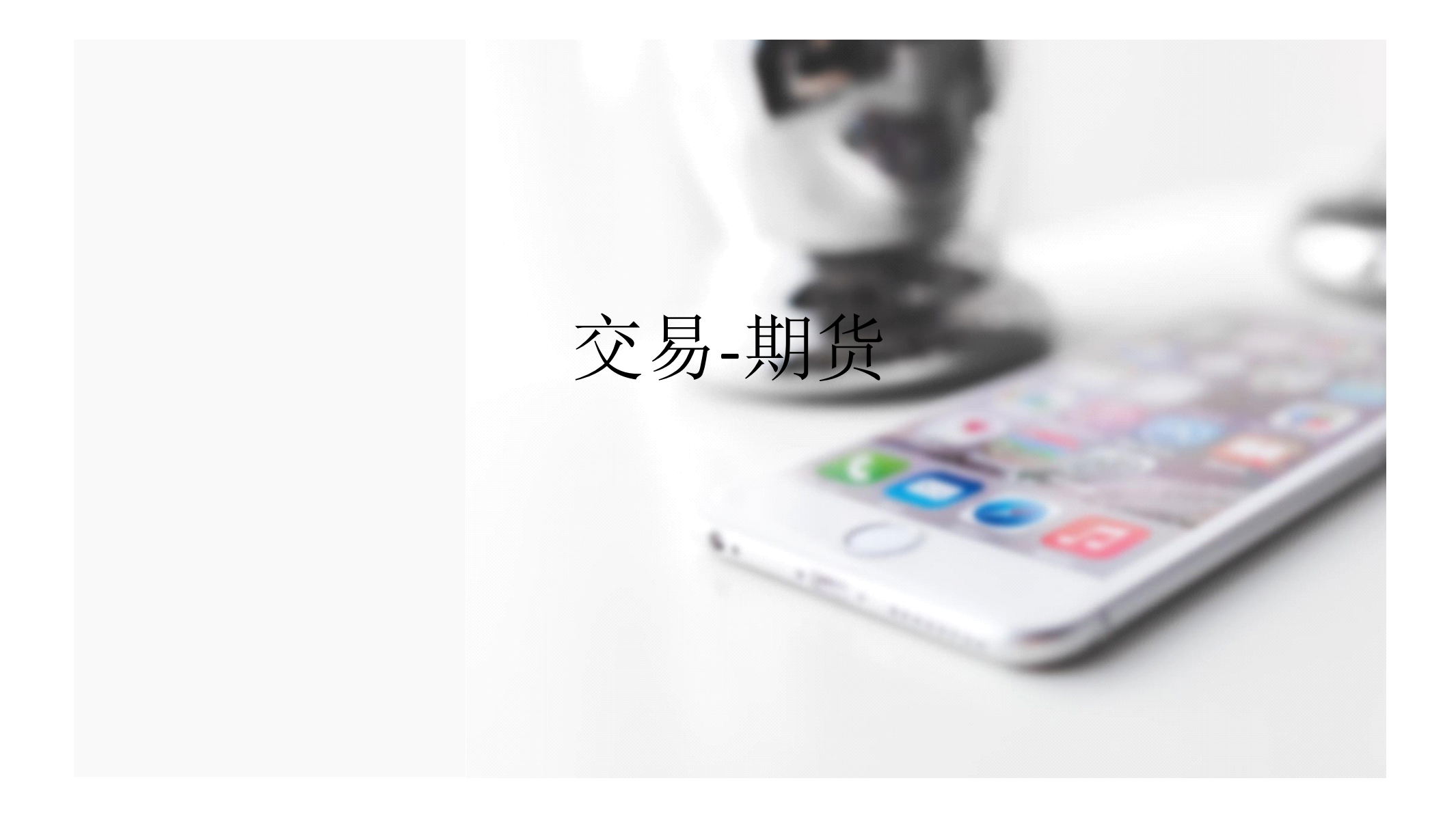

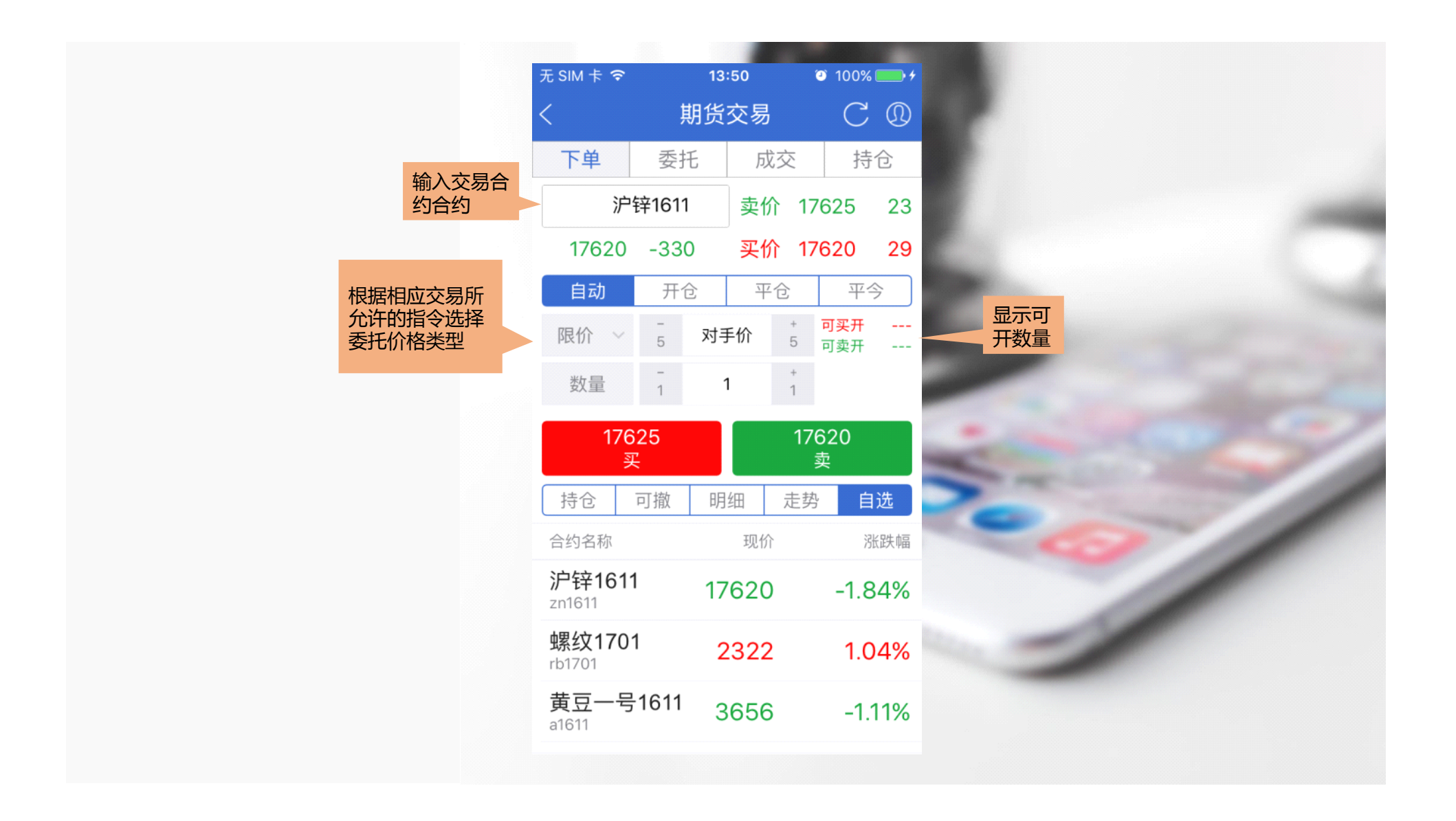

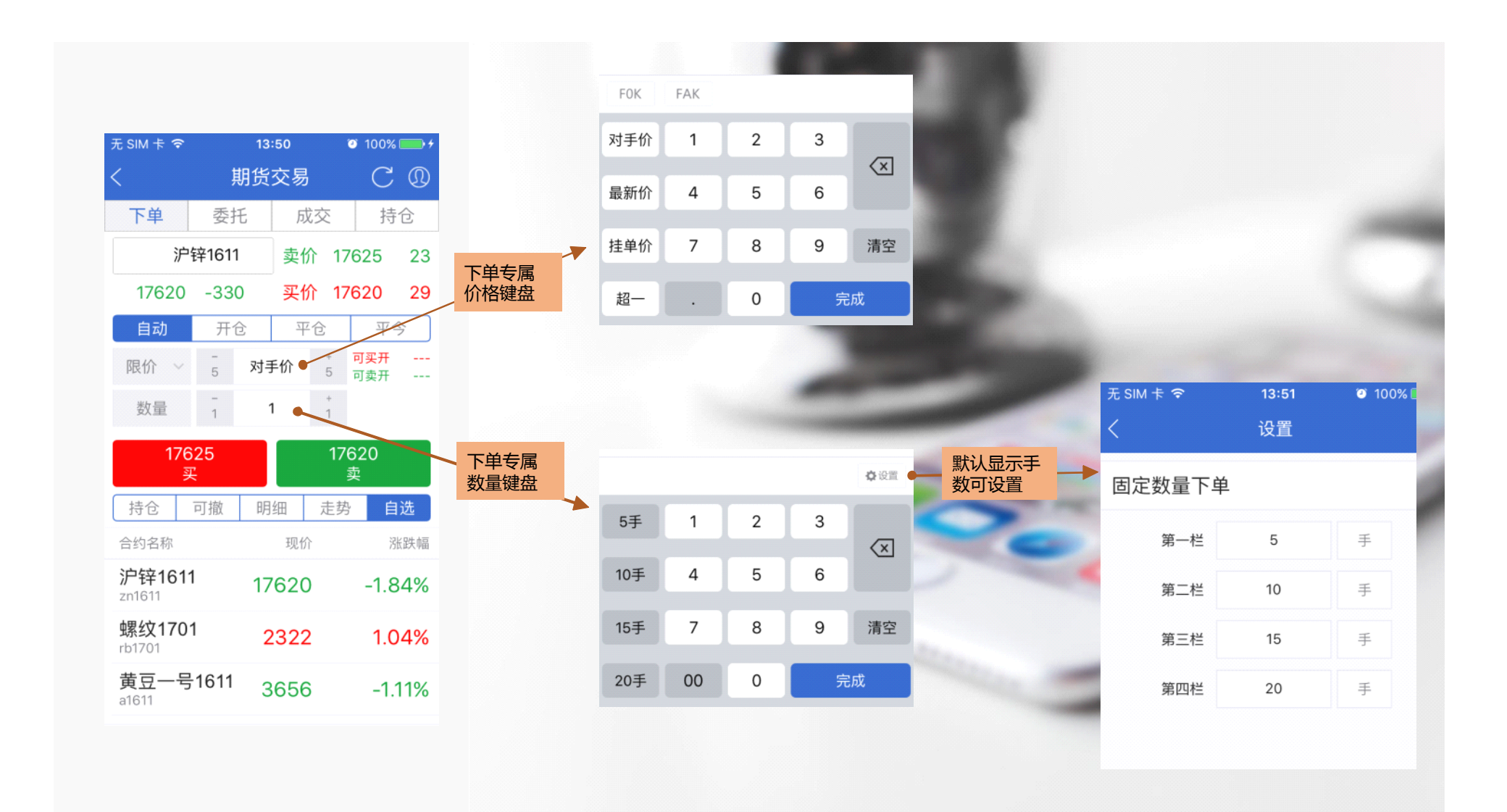

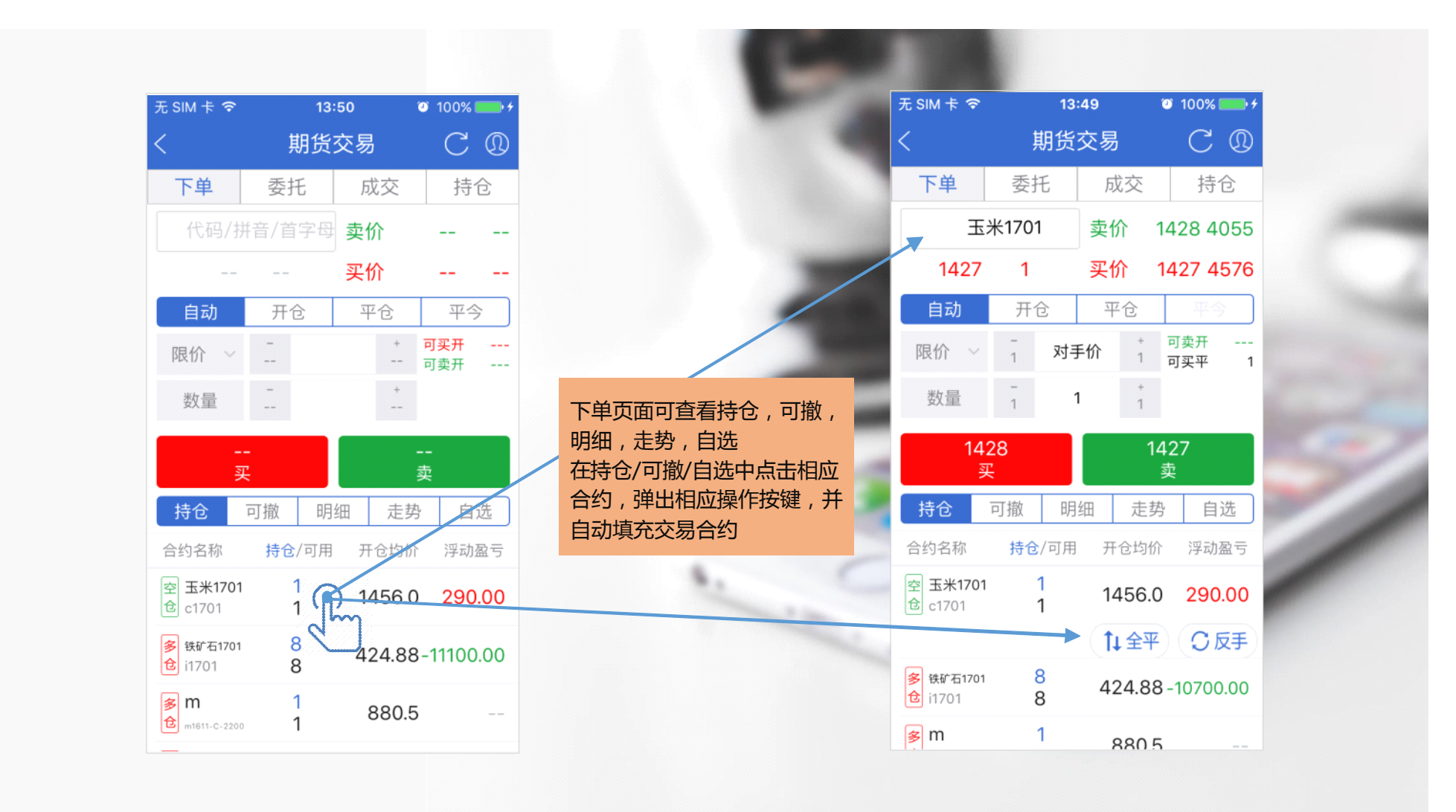

|            |        |           |    |        |                 | hid    |     |
|------------|--------|-----------|----|--------|-----------------|--------|-----|
| 无 SIM 卡 🗢  |        | 13:5      | 1  |        | 10              | 0% [   | • + |
| <          | ļ      | 期货交       | を易 |        | (               | 2      | 0   |
| 下单         | 委持     | E         | 成3 | Ż      |                 | 持1     | È   |
| 沪          | 锌1611  |           | 卖价 | 17     | 630             | )      | 68  |
| 17630      | -320   | )         | 买价 | 17     | 7625            | 5      | 56  |
| 限价 🗸       | -<br>5 | 对手的       | 介  | +<br>5 | <b>可买</b><br>可卖 | 开<br>开 |     |
| 数量         | -<br>1 | 1         |    | +<br>1 |                 |        |     |
| 17630<br>买 |        | 1762<br>卖 | 25 |        |                 |        |     |
| F0K F      | AK     |           |    |        |                 |        |     |
| 对手价        | 1      | 2         | Ι  | 3      |                 |        |     |
| 最新价        | 4      | 5         |    | 6      |                 | <      | ×   |
| 挂单价        | 7      | 8         | Ι  | 9      |                 | 清      | 空   |
| 超一         |        | 0         |    |        | 完度              | 戉      |     |
|            |        |           |    |        |                 |        |     |

| 无 SIM 卡 🗢                         |         | 13:5 | 0   |        | 100% 🍯                  | •  |
|-----------------------------------|---------|------|-----|--------|-------------------------|----|
| <                                 | 斯       | じろ   | を易  |        | С                       | 0  |
| 下单                                | 委托      |      | 成   | 交      | 持                       | ĉ  |
| 沪                                 | 锌1611   |      | 卖价  | 17     | 625                     | 23 |
| 17620                             | -330    |      | 买价  | 17     | 620                     | 29 |
| 自动                                | 开仓      |      | Ŧ   | ĉ      | 平台                      | Ŷ  |
| 限价 ~                              | -<br>5  | 对手   | 价   | +<br>5 | <mark>可买开</mark><br>可卖开 |    |
| 数量                                | -<br>1  | 1    |     | +<br>1 |                         |    |
| 176<br>ਭ                          | 25<br>₹ |      |     | 17     | 620<br>卖                |    |
| 持仓                                | 可撤      | 明细   | Ð   | 走势     | 自                       | 选  |
| 合约名称                              |         |      | 现价  |        | 济                       | 账幅 |
| <b>沪锌161</b><br><sup>zn1611</sup> | 1       | 176  | 620 |        | -1.8                    | 4% |
| <mark>螺纹170</mark><br>rb1701      | 1       | 23   | 322 |        | 1.0                     | 4% |
| 黄豆一号<br>a1611                     | 1611    | 36   | 656 |        | -1.119                  |    |

三键下单板

传统下单板

#### 可在设置里选择传统 下单或者三键下单

| SIM † 🕈              | 13:E<br>期货3 | ०७<br>ठ易                    | $C \mathbb{Q}$ |                   |                | <                           | 期货                       | 交易                       | C (0)         |
|----------------------|-------------|-----------------------------|----------------|-------------------|----------------|-----------------------------|--------------------------|--------------------------|---------------|
| 下单                   | 委托          | 成交                          | 持仓             | 点击切换,<br>托 , 成交 , | , 可查看委<br>, 持仓 | → 下单                        | 委托                       | 成交                       | 持仓            |
| 约名称                  | 方向          | 价/量                         | 状态             |                   |                | 当前<br>201303                | 的权益<br>335.47元           | 当日<br>-1714              | 日盈亏<br>14.00元 |
| <b>1610</b><br>01:56 | 买开          | 市价<br><mark>0</mark>   1.00 | 正报             |                   |                | 已用                          | 保证金                      | 可用                       | 保证金           |
| <b>1611</b><br>49:12 | 买开2         | 2902.00000<br>0   1.00      | )<br>正报        |                   |                | 12857                       | 89.00元                   | 172572                   | 275.28元       |
| <b>1611</b><br>47:40 | 买开2         | 2899.00000<br>0   1.00      | )<br>正报        |                   |                | 玉木170<br>室 开仓均              | I<br>回价 1456.0           | ·/→盈 <b>+29</b><br>现价 14 | 427           |
| <b>1611</b><br>46:54 | 买开2         | 2899.00000<br>0   1.00      | )<br>正报        |                   |                | 铁矿石1                        | <sup>x</sup> 重「<br>701   | 浮盈 -107                  | 700.00        |
|                      |             |                             |                |                   |                | <b>多</b> 开仓地<br>仓 持仓数       | o价 <b>424.87</b><br>枚量 8 | 现价 41<br>可用 8            | 11.5          |
|                      |             |                             |                |                   |                | m                           |                          | 浮盈 <b></b>               |               |
|                      |             |                             |                |                   |                | <mark>多</mark> 开仓均<br>仓 持仓数 | 习价 880.5<br><b></b>      | 现价<br>可用 1               |               |
|                      |             |                             |                |                   |                |                             |                          | 177 22                   |               |

| 无 SIM 卡 🗢               | 13:21               | 100%                                             |                | 无 SIM 卡 令<br>く(2 | 13:56 <b>《</b><br>资金现状    |
|-------------------------|---------------------|--------------------------------------------------|----------------|------------------|---------------------------|
|                         | 交易                  | C (10)                                           |                | 日期               | <u>(金城号、163060)</u><br>20 |
| (期货账)                   | 户 163060 吴:<br>X益   | 先生/女士)                                           |                | 币种               |                           |
| ▲ 2013<br>当日盈亏          | 9445.47元<br>可用係     | R证金                                              |                | 当前权益             | 201                       |
| <b>元</b><br>风险度         | <b>17257</b><br>已用伢 | <b>275.28元</b><br>R证金                            | -              | 上日权益             | 2012                      |
| 6.3844                  | 12857               | 789.00元                                          | -              | 可用保证金            | 172                       |
| <ul><li>下単 委担</li></ul> | <b>人</b> 成交         | <b>新</b> 市 一 一 一 一 一 一 一 一 一 一 一 一 一 一 一 一 一 一 一 |                | 风险度              |                           |
| 资金现状                    |                     | · · · · ·                                        | -              | 浮动盈亏             | -                         |
| 银期转账                    |                     | >                                                | A. (           | 平仓盈亏             |                           |
| 修改密码                    |                     | >                                                | 可查询详细的资金现状     | 冻结资金             | 15                        |
|                         |                     |                                                  | 进行银期转账和修改密码的操作 | 已用保证金            | 128                       |
| ☆ 首页 自选                 | · IIII              | ∮ ▲ 交易 我                                         |                | 手续费              |                           |
|                         | - 10110             | 274                                              |                | 出入金              |                           |
|                         |                     |                                                  |                |                  |                           |

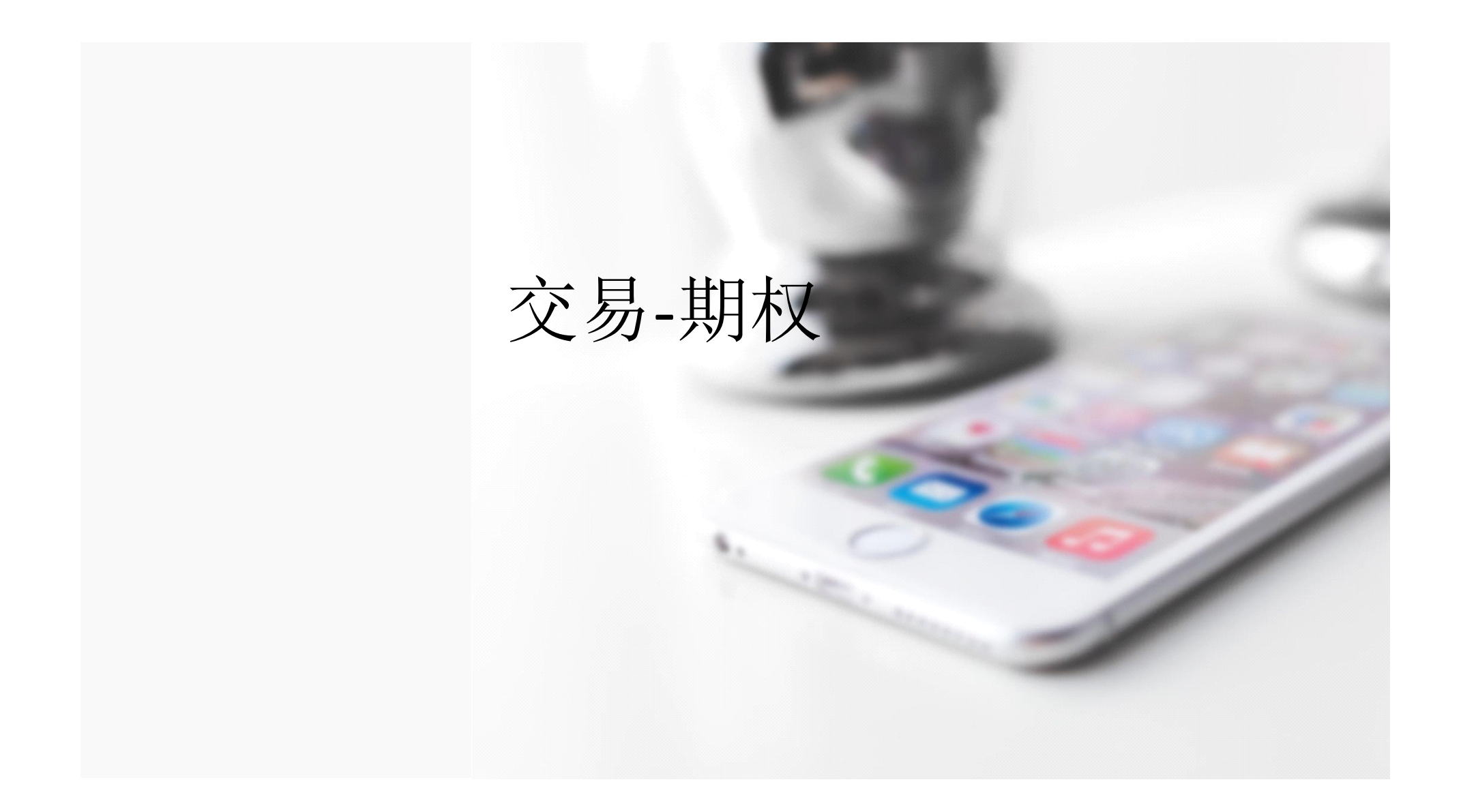

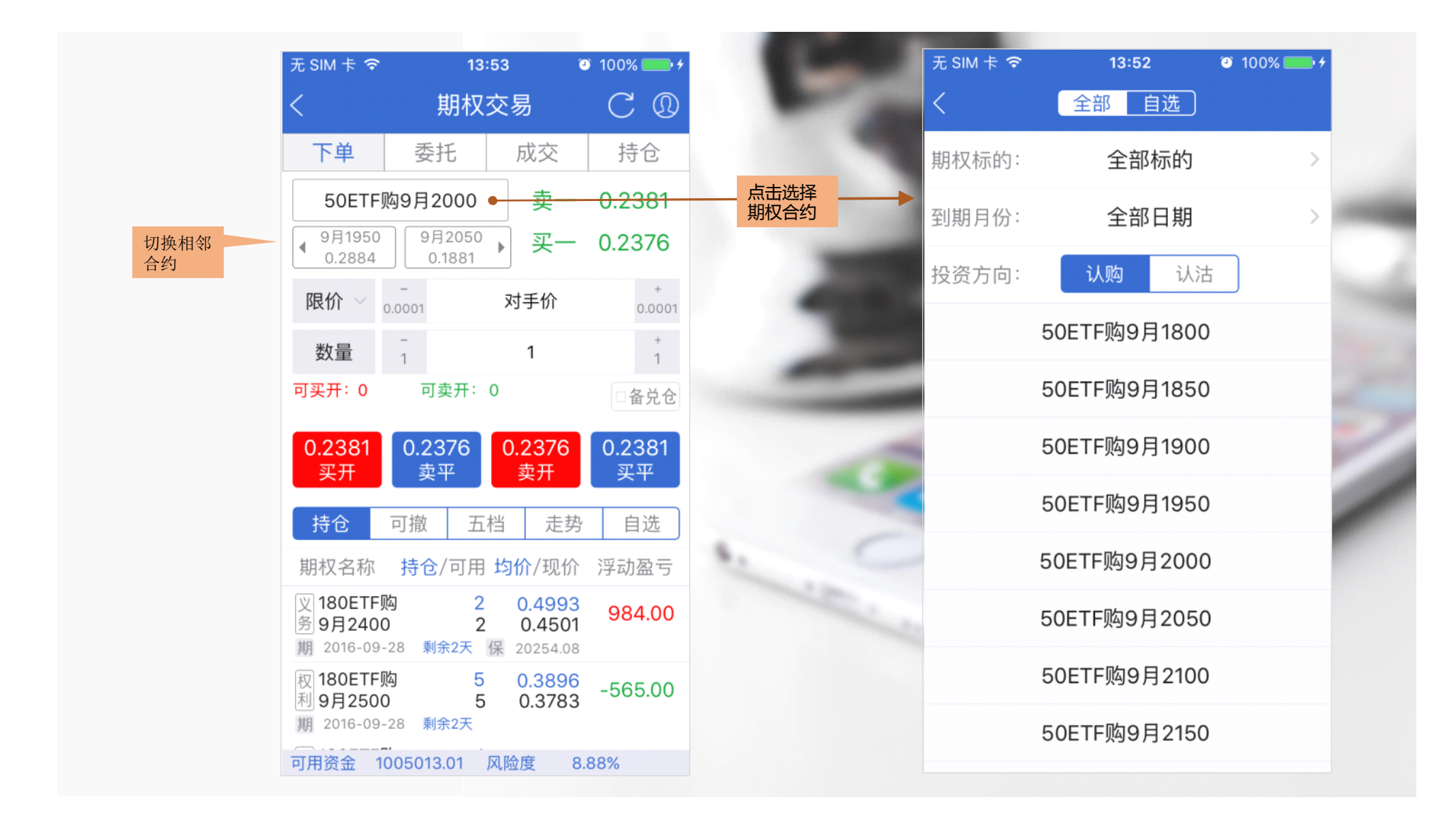

| 无 SIM 卡 🗢                           | 18:03        | <b>ම</b> 1                  | 00% 💻          | • *        |            |
|-------------------------------------|--------------|-----------------------------|----------------|------------|------------|
|                                     | 交易           |                             | C              | D          |            |
| (期权账户 03                            | 5000008031   | 清先生/女                       | ±)             |            |            |
| 总资产<br>1,423,2                      | 73.48元       |                             |                |            |            |
| 浮动盈亏<br>+1,531.90元                  | 可用億<br>1,005 | 呆证金<br>,013.01 <del>7</del> | Ē              |            |            |
| 持仓市值<br>313,701.35元<br>风险度<br>8.87% | 已用(<br>104,5 | 呆证金<br>59.12元               |                |            |            |
| <b>下</b> 单 委托                       | 之成交          | 前持仓                         | 更多             | ;          |            |
| 行权                                  |              |                             | 点击更<br>一些更     | 更多,<br>其他查 | 可进行<br>询操作 |
| 备兑锁定、解锁                             |              |                             |                | >          |            |
| 资金现状                                |              |                             |                | >          |            |
| ☆<br>首页<br>自洗                       | 加加           | <b>,</b><br>交易              | <b>2</b><br>30 |            |            |

| た SIM 卡 🗢          | 18:03 | 🍯 100% 💼 <del>/</del> | -            | 无 SIM 卡 🗢                              | 18:                                              | 03 💿                                                                             | 100% 💼 🕯 |
|--------------------|-------|-----------------------|--------------|----------------------------------------|--------------------------------------------------|----------------------------------------------------------------------------------|----------|
|                    | 更多    |                       |              | <                                      | 历史                                               | 戓交                                                                               |          |
| <sup>备兑锁定、解锁</sup> |       | >                     |              | 3 天                                    | 1 周                                              | 1 月                                                                              | 7        |
|                    |       |                       |              | 2016-09                                | -25 👻                                            | 2016-09                                                                          | -25 👻    |
| 历史成交               |       | $\bullet$             |              | 合约名称                                   | 方向                                               | 价/量 成                                                                            | 成交日期     |
| 历史委托               |       | 可快捷查询认                | ß天,1周,       |                                        |                                                  |                                                                                  |          |
| 资全现状               |       | 1月的历史成<br>指定日期查试      | 迹 , 也可按<br>甸 |                                        |                                                  |                                                                                  |          |
|                    |       |                       | 3            |                                        |                                                  |                                                                                  |          |
| 银衍转账               |       | $\rightarrow$         |              | < >                                    |                                                  | Cle                                                                              | ear Done |
|                    |       |                       |              |                                        |                                                  |                                                                                  |          |
|                    |       | >                     |              | 201                                    | 13年 6月                                           | 228                                                                              | а<br>    |
| 多改密码               |       |                       |              | 201                                    | 4年 7月                                            | 1 231                                                                            |          |
| <b>多</b> 改密码       |       | ,                     | 5            | 201<br>201                             | 4年 7月<br>5年 8月                                   | 231                                                                              | 3        |
| 修改密码               |       |                       | ~            | 201<br>201<br><b>201</b>               | 4年 7月<br>5年 8月<br>6年 9月                          | 23<br>24<br><b>2</b><br>24                                                       |          |
| 修改密码               | 退出登录  |                       | 8            | 201<br>201<br><b>201</b><br>201<br>201 | 4年 7月<br>5年 8月<br><b>6年 9月</b><br>7年 10          | · 236<br>246<br><b>3 25</b><br>月 266                                             |          |
| 修改密码<br>ì          | 退出登录  | ,                     | 0            | 201<br>201<br><b>201</b><br>201<br>201 | 4年 7月<br>5年 8月<br><b>6年 9月</b><br>7年 10<br>8年 11 | · 23 · 23 · 23 · 23 · 23 · 23 · 23 · 23                                          |          |
| 修改密码               | 退出登录  |                       |              | 201<br>201<br>201<br>201<br>201<br>201 | 4年 7月<br>5年 8月<br>6年 9月<br>7年 10<br>8年 11        | 231       241       25       月     261       月     271       月     271       281 |          |

# 交易-快买快卖

在各报价列表界面,长按弹出横向菜单,点击"快买"/"快卖",一键下单。详情页也可进行相同的操作。

| 无 SIM 卡 穼                                                                 |                      | 14:42                                 |                                             | o 100%                                                                                                    |                                                                                       |
|---------------------------------------------------------------------------|----------------------|---------------------------------------|---------------------------------------------|----------------------------------------------------------------------------------------------------|---------------------------------------------------------------------------------------|
| < 1                                                                       | 50ETF<br>连续          | 购9月 <sup>,</sup><br><sup>交易14:4</sup> | 1850<br>13                                  | •                                                                                                    |                                                                                       |
| 0.40                                                                      | 023<br>-0.67% 50     | 总手 45<br>现手<br>ETF 2.2<br>2016-09-    | 3<br>1 单引<br>53 -0.0<br>-28到期               | 持仓<br>《成本40<br>)02 -0.<br>(剩余5 <sup>;</sup>                                                                          | 1862<br>23.00<br>09%<br>天)                                                            |
| 盈亏                                                                        | 分时                   | 5日                                    | Ξĸ                                          | 杤                                                                                                    | 的                                                                                     |
| ●期权走势<br>0.4083<br>0.4065<br>0.4049<br>0.4033<br>0.4017<br>9:30<br>25<br> | ●正股走势<br>11:30/13:00 |                                       | .81% 卖卖卖卖卖<br>.00% 卖卖卖卖卖买买买<br>.81% 买买买买买买买 | 五档<br>5 0.4037<br>4 0.4033<br>3 0.4032<br>2 0.4026<br>1 0.4019<br>2 0.4018<br>3 0.4011<br>4 0.4009<br>5 0.4001<br>新闻 | 月细<br>2031<br>210<br>310<br>310<br>310<br>310<br>310<br>310<br>310<br>310<br>310<br>3 |
| 时间                                                                        | 价格                   | 手数                                    | 增                                           | ê ;                                                                                                    | 开平                                                                                    |
| 14:39:33                                                                  | 0.4023               | 1                                     | C                                           | ) 1                                                                                                    | 空换                                                                                    |
| 14:31:32                                                                  | 0.4024               | 10                                    | 1(                                          | 0 5                                                                                                    | 双开                                                                                    |
| <b>亡</b><br>加自选                                                           | <b>¥</b><br>交易       | 悙                                     | 买                                           | 快                                                                                                    | 卖                                                                                     |
|                                                                           |                      |                                       |                                             |                                                                                                    |                                                                                       |

| 无 SIM 卡 🗢                          | 1:     | 3:55   | o 100% 💼 +    |
|------------------------------------|--------|--------|---------------|
|                                    | 期      | 货▼     | CQ            |
| 主力合约 中                             | 金所 上   | 期所 郑商/ | 所 大商所         |
| 名称                                 | 最新价。   | 涨跌。    | 涨跌幅」>         |
| <b>沪铜1611</b><br>cu1611            | 37780  | 10     | 0.03%         |
| 删自选                                | 1      | ₩ →    | th <u>t</u>   |
| 沪铝1611<br>al1611                   | 12395  | -35    | -0.28%        |
| <b>沪铝1612</b><br>al1612            | 12155  | -65    | -0.53%        |
| <b>沪锌1611</b><br><sup>zn1611</sup> | 17620  | -330   | -1.84%        |
| <mark>沪铅1611</mark><br>pb1611      | 14420  | -130   | -0.89%        |
| <b>黄金1612</b><br>au1612            | 288.00 | -0.60  | -0.21%        |
| 白银1612                             | 4338   | -75    | -1.70%        |
| 合                                  |        |        | <b>上</b><br>我 |

| ᆺᇑᄣᅕᅕ              | 13:5                        | 5 4             | 0 100% | ** |
|--------------------|-----------------------------|-----------------|--------|----|
|                    | 期1                          | 仧▼              |        |    |
| 主力合约 中             | 金所上期                        | 所 郑商府           | 斤 大商所  | Ŧ  |
| 名称                 | 最新价。                        | 涨跌。             | 涨跌幅    | >  |
| 沪铜1611             | 37780                       | 10              | 0.03%  |    |
| 沪<br>cu 合约名和       | <b>委托码</b><br>称: 沪铝16       | <b>角认</b><br>11 | 6      |    |
| 沪 委托价和<br>all 委托数量 | 吗. anon<br>各: 限价 12<br>量: 1 | 2395            | 6      |    |
| 沪 交易类<br>al1       | <br>型: 买入开                  | 仓               | 6      |    |
| 沪<br>zn'           | 目动净仓                        | 取消              | á      |    |
| 沪铅1611<br>pb1611   | 14420                       | -130            | -0.89% |    |
| 黄金1612<br>au1612   | 288.00                      | -0.60           | -0.21% |    |
| 白银1612             | 4339                        | -74             | -1.68% |    |
|                    | +                           |                 |        |    |

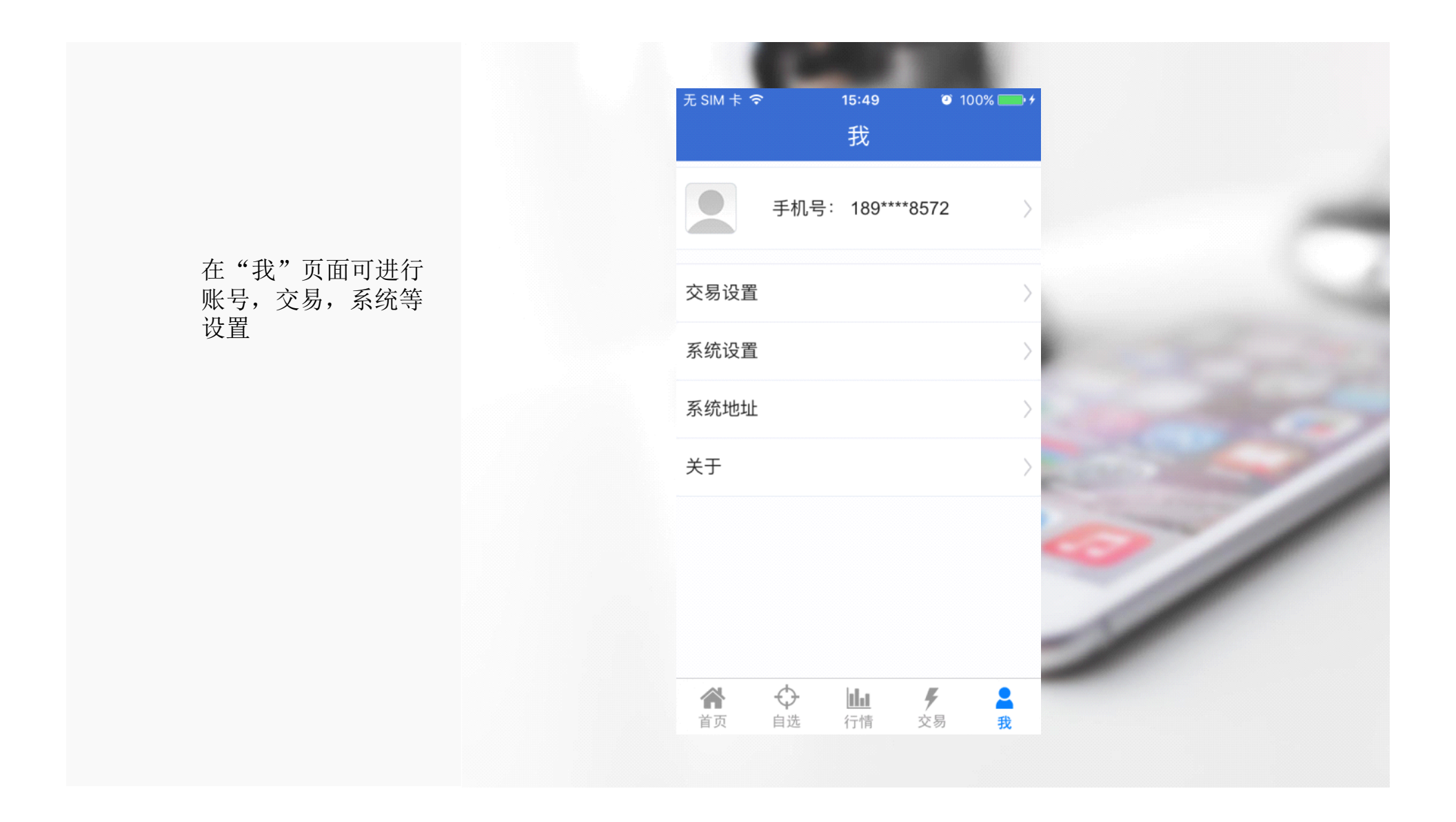

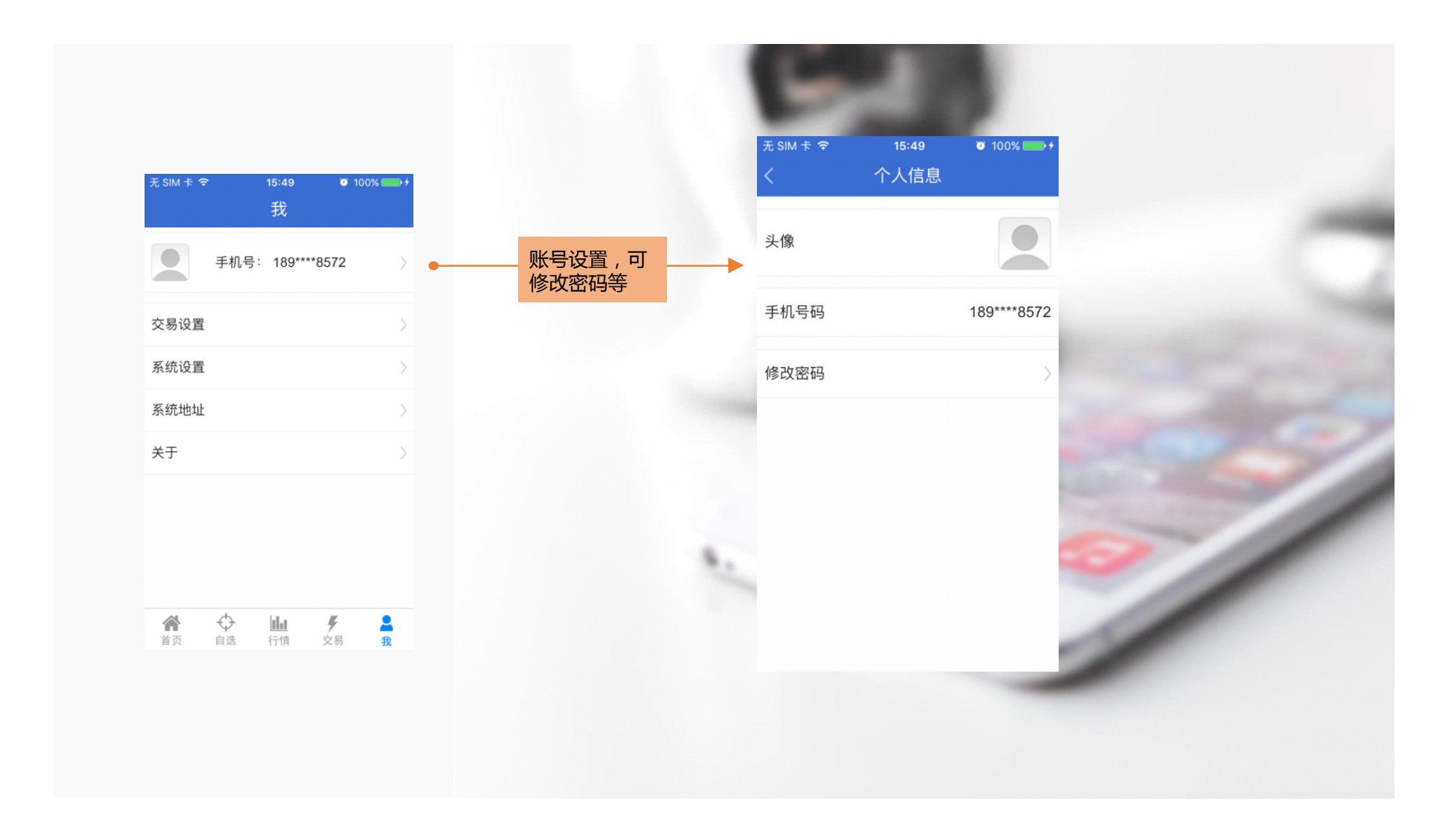

|     | 无 SIM 卡 <b>令 14:27</b> |          | 无SIM卡令 13:01<br>< <b> </b> | © 89% <b>■</b> 0 |
|-----|------------------------|----------|----------------------------|------------------|
|     | 〈    交易设置              |          |                            | # <b>₽</b> +7    |
|     | 期货                     | 期权       | 别贞                         | 舟介入              |
|     | 下单界面风格                 | 传统 三键    | 交易模式                       | 普通高级             |
|     | 下单、撤单、全平,反手确认          |          | 下单、撤单、全平,反手确认              |                  |
|     | 交易回报浮动提示               |          | 交易回报浮动提示                   |                  |
|     |                        |          | 默认下单数量                     | 1                |
| 別对不 | 默认下单数量                 | 1        | 下单数量默认加量                   | 1                |
|     | 下单数量默认加量               | 1        | 默认下单价格                     | 对手价 >            |
|     | 默认下单价格                 | 对手价 >    |                            |                  |
|     | 彫り会立仏技                 | 対手体、     | 默认全平价格                     | 对手价 >            |
|     | 款认主平价格                 | 刈于1/17 > | 默认快捷反手价格                   | 对手价 >            |
|     | 默认快捷反手价格               | 对手价 >    | 默认快买快卖价格                   | 对手价 >            |
|     | 默认快买快卖价格               | 对手价 >    | 默认快买快卖数量                   | 1                |
|     | 默认快买快卖数量               | 1        |                            |                  |
|     |                        |          | 快捷反手自动撤单时间                 | 10秒 >            |
|     | 快捷反手自动撤单时间             | 10秒 >    | 快买快卖自动撤单时间                 | 10秒 >            |
|     | 快买快卖自动撤单时间             | 10秒 >    | 默认拆单手数                     | 0                |
|     | 默认拆单手数                 | 0        | <b>查伊玄月协切断定,</b> 而不是       |                  |

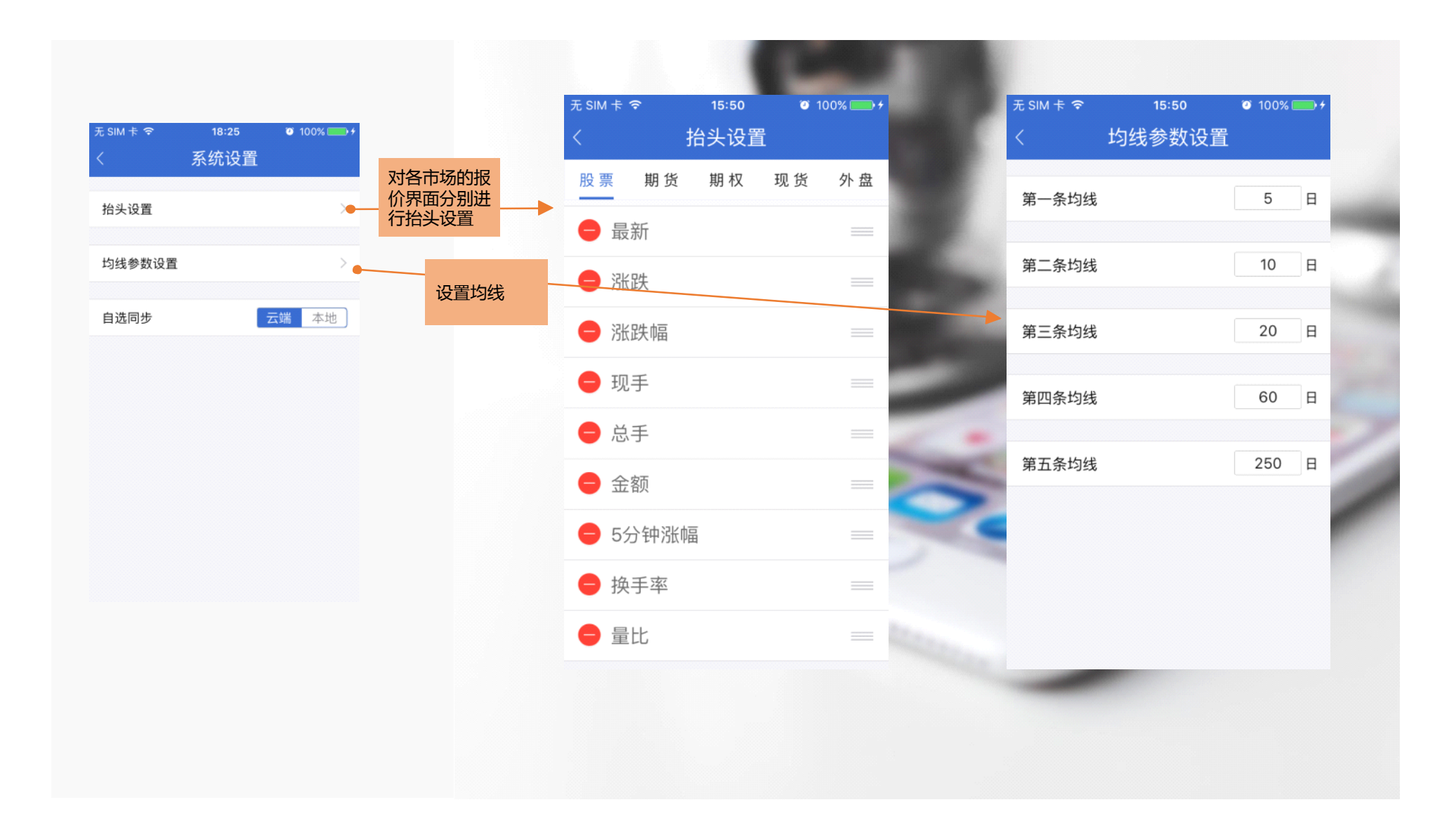